# 浙江省海港集团电子招标

# 采购平台

投标操作手册

(供应商使用)

2022年8月

## 目 录

| 第1章 概述.  |                                        | 3    |
|----------|----------------------------------------|------|
| 1.1 编写   | 目的                                     | 4    |
| 1.2 运行环  | 环境                                     | 4    |
| 1.3 前期〉  | 准备                                     | 4    |
|          | 1.3.1 工具下载:浙江海港-投标管家。                  | 4    |
|          | 1.3.2 完成用户注册、CA 签章办理(参加投标项目需要)。        | 4    |
| 第2章 流程   | 图                                      | 5    |
| 第3章 操作   | 界面                                     | 6    |
| 3.1 供应商  | 商注册                                    | 6    |
|          | 3.1.1 注册                               | 6    |
|          | 3.1.2 基本信息维护                           | 7    |
|          | 3.1.3 信息修改                             | 7    |
|          | 3.1.4 修改注册手机号码                         | 8    |
|          | 3.1.5 密码重置                             | 9    |
| 3.2 CA 密 | 签章办理                                   | 9    |
| 3.3 招标   | 类项目投标 (以"公开招标"项目为例)                    | 10   |
|          | 3.3.1 登录投标管家(招标类项目的投标主要通过"投标管家"软件进行操作) | . 10 |
|          | 3.3.2 标书购买                             | . 11 |
|          | 3.3.3 标书查看下载                           | . 17 |
|          | 3.3.4 缴纳投标保证金                          | . 17 |
|          | 3.3.5 投标响应                             | . 18 |
|          | 3.3.6 确认开标结果                           | . 23 |
|          | 3.3.7 定标                               | . 24 |
|          | 3.3.8 平台服务费缴纳                          | 24   |
|          | 3.3.9 澄清疑问                             | 25   |
|          | 3.3.10 异议                              | 25   |

| 3.3.11 二次报价                          | 26       |
|--------------------------------------|----------|
| 3.4 非招类项目报价(以"简单询价"项目为例)             | 28       |
| 3.4.1 登录平台(非招类项目报价主要通过"浙江海港电子招标采购平台" | 进行操作) 28 |
| 3.4.2 参与项目                           |          |
| 3.4.3 项目报名                           |          |
| 3.4.4 项目报价                           |          |
| 3.4.5 查看采购结果                         | 31       |
| 3.4.6 平台服务费缴纳                        |          |

## 第1章 概述

## 1.1 编写目的

本手册旨在对浙江省海港集团电子招标采购平台**投标管家**的界面和功能做简要说明,以便用户熟 悉使用系统,本手册的使用对象为<mark>供应商</mark>,请使用者认真阅读,以便高效完成相关工作。

### 1.2 运行环境

为保证系统正常使用,请使用者检查计算机是否符合以下最低配置的要求

| 项目          | 最低配置                       | 推荐配置                       |
|-------------|----------------------------|----------------------------|
| 操作系统        | Windows 7                  | Windows 7 及以上              |
| 浏览器客户端      | Internet Explorer9.0       | 推荐 chrome 浏览器              |
| CPU         | P4.2.0GHz                  | P4.2.0GHz 及以上              |
| 内存          | 1G                         | 1G 以上                      |
| Office 办公软件 | Office 2010( <b>已激活版</b> ) | Office2013 ( <b>已激活版</b> ) |

### 1.3 前期准备

项目制作前,需确认以下准备工作:

1.3.1 工具下载:浙江海港-投标管家。

投标管家是投标人在投标阶段使用,可进行招标信息的获取、报名、缴费、投标文件制作、澄清 答疑、开标确认等相关操作。

访问电子招标采购平台门户网站,在下载专区下载"浙江海港电子投标管家",并完成安装即可。

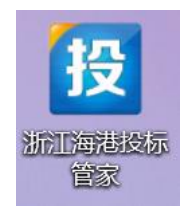

1.3.2 完成用户注册、CA 签章办理(参加投标项目需要)。

## 第2章 流程图

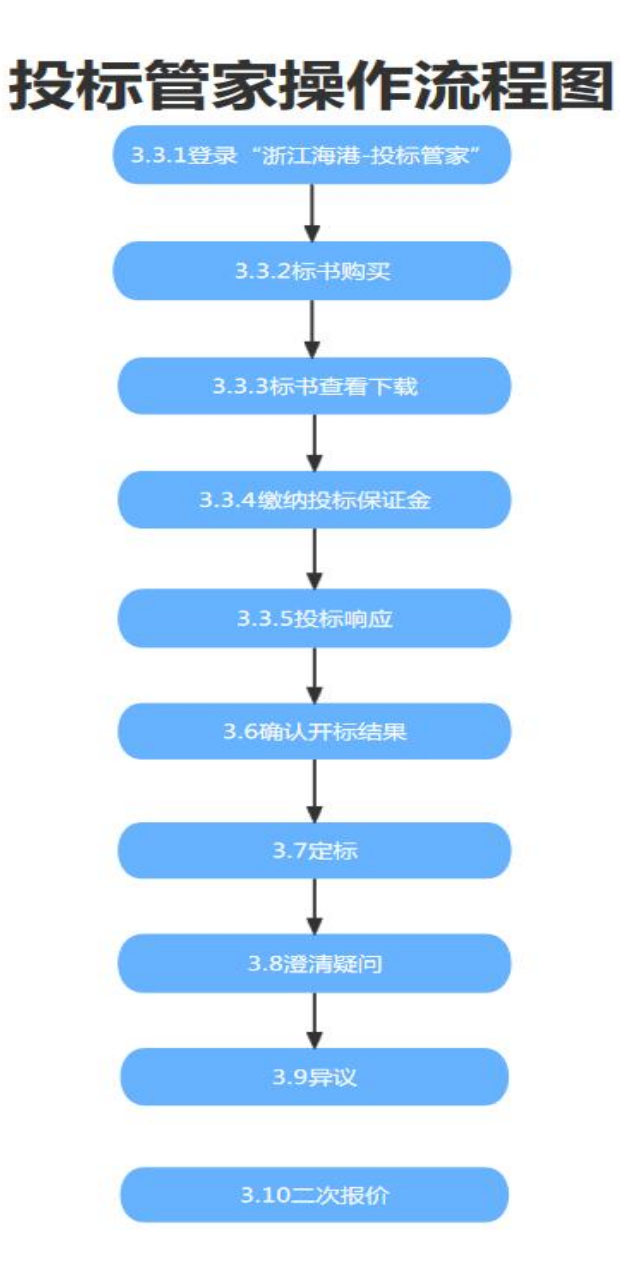

## 第3章 操作界面

## 3.1 供应商注册

3.1.1 注册

登录浙江海港集团电子招标采购平台 http://hgdzzb.nbport.com.cn/,点击立即注册。选择"供应商/投标人"角色,填写相关信息、设置用户名密码,提交完成临时供应商注册。

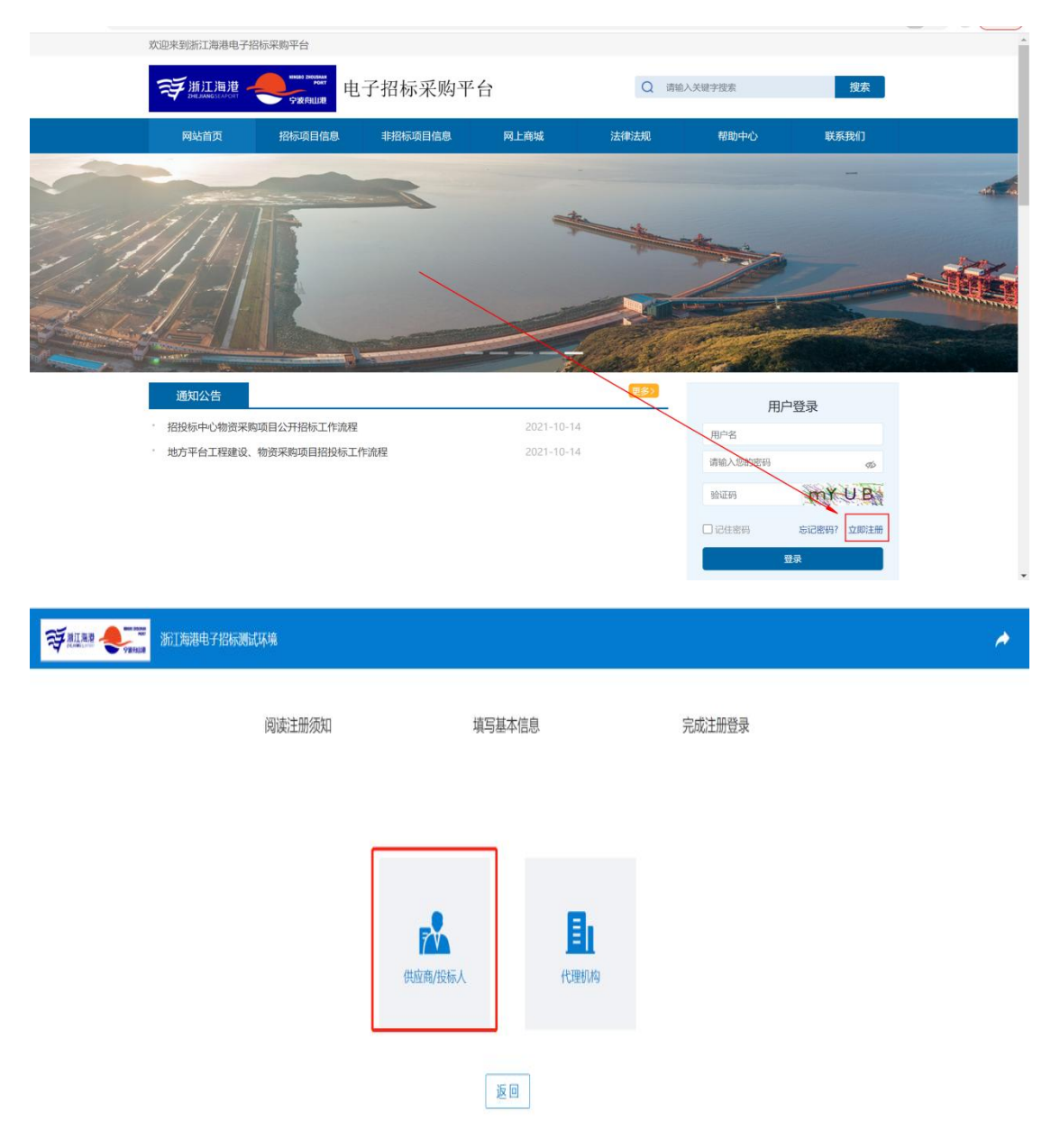

| <b>Şалад Ферер</b> аны жірадан: | 子指标采购平台                                                                                                    |                                                                                                    |                                                                                             |
|---------------------------------|----------------------------------------------------------------------------------------------------|----------------------------------------------------------------------------------------------------|---------------------------------------------------------------------------------------------|
|                                 | 阅读注册须知                                                                                                    | 填写基本信息                                                                                                   | 完成注册登录                                                                                      |
|                                 | -                                                                                                    |                                                                                                    |                                                                                             |
|                                 |                                                                                                    |                                                                                                    |                                                                                             |
|                                 | 浙江海港                                                                                                    | <b>巷电子招标采购平台</b> 周                                                                                       | <b>發</b> 条款                                                                                 |
|                                 | 欢迎阅读浙江海港电子招标采购平台(以下)<br>所提供的电子招投标及采购活动的各种工具和服                                                                         | 简称"平台")服务协议(下称"本协议")<br>务(下称"服务"),请仔细阅读并遵守。                                                              | ,本协议阐述之条款和条件适用于能使用本平台                                                                       |
|                                 | 一、产品及服务                                                                                                    |                                                                                                    |                                                                                             |
|                                 | 凡在平台注册并通过平台认证的会业、组织<br>平台有权对本服务协议的条款进行变更或更<br>必须停止使用"服务"。经修订的条款一经在本<br>使用"服务";一旦您继续使用"服务",则表<br>确产明外,任何使"服务"范围扩大或功能增强 | 和个人即视为平台的用户,并同意按本服务<br>或。加条款有任何变更,本平台将在其网页<br>平台公布后,立即自动生效。您应在登录后<br>示您已接受经修订的条款,当您与本平台发<br>的新内容均受本协议约束。 | 协议的规定享受权利、履行义务。<br>上刊载公告, 通知予您。如您不问意相关变更,<br>仔细阅读修订后的条款,并有权选择成停止继续<br>生争议时,应以最新的服务协议为准。除分有明 |
|                                 | 二、收费                                                                                                    |                                                                                                    |                                                                                             |
|                                 | 本平台保留在根据第一条通知您后,收取")<br>平台服务面发生的所有应纳税赋,以及相关硬件<br>知、仅在本平台网页上公示的情况下,暂时或求,                                               | 服务"费用的权利。您因进行投标或获取相<br>、软件、通讯、网络服务及其他方面的费用。<br>久地更改或停止部分或全部"服务"的权利                                       | 关信息等向本平台运营方获取有偿服务或接触本<br>均由您自行承担,本平台保留在无需发出书面通<br>,                                         |
|                                 |                                                                                                    | 我已阅读并同意《用户注册协议和隐私条影                                                                                      | 0                                                                                           |

3.1.2 基本信息维护

临时供应商注册成功后,点击"基本信息维护",完善右侧的相关信息,其中基本信息、业务经办人 信息为必填内容,企业资质、供货记录、财务状况为选填内容。注意:所填写的信息务必真实有效,提交 后不可再自行修改。

基本信息维护后,提交即可,后台对供应商信息进行审核。注:供应商资料审核期限为1个工作日。

| 1 基本信               | a 2 业务经办人信息 3                         | 企业资质      | ④ 供告记录                                  | 5 财务状况 |  |  |  |  |  |
|---------------------|---------------------------------------|-----------|-----------------------------------------|--------|--|--|--|--|--|
| 1. 基本信息             |                                       |           |                                         |        |  |  |  |  |  |
| * 单位注册地             | 102519                                | ~ 講选择     |                                         |        |  |  |  |  |  |
| * 供应商名称             | 吃个彩虹                                  | 吃个彩虹      |                                         |        |  |  |  |  |  |
| * 合法资质编码            | 请输入合法资质编码                             |           |                                         | 0/20   |  |  |  |  |  |
| * 企业性质              | i i i i i i i i i i i i i i i i i i i | *单位成立日期   | 自选择日期                                   |        |  |  |  |  |  |
| * 注册资本 (万元)         |                                       | * 市种      | 诸选择                                     |        |  |  |  |  |  |
| *法人/负责人             | 请输入法人负责人                              |           |                                         | 0/20   |  |  |  |  |  |
| *注册地址               | 法法法                                   |           |                                         |        |  |  |  |  |  |
| • 供应商分类             | □ 制造商 □ 代理商 □ 其他                      |           |                                         |        |  |  |  |  |  |
| *常用联系地址             | 读选择 ~ 读输入                             |           |                                         |        |  |  |  |  |  |
| * 主营业务              | 前输入                                   |           |                                         | 0/400  |  |  |  |  |  |
| * 营业执照扫描件<br>(加善公章) | 工圈片上传<br>上传拖式 (jpg.png)               | * 营业执照有效期 | <ul> <li>○ 开始日期</li> <li>至 ○</li> </ul> | 结束日期   |  |  |  |  |  |
| 2 基本古信白             |                                       |           |                                         |        |  |  |  |  |  |

#### 3.1.3 信息修改

如遇公司信息修改时,需同步对平台相关信息进行修改,可登录平台,进行信息修改。

| FRINK Stra | - | 浙江海港电子招标 | 测试环境          |      |      |      | ♣ 消息  | ⑧ 超级管理员 | 供应商 ~ | ♠ 返回门户  | じ退出登录 | *      |
|------------|---|----------|---------------|------|------|------|-------|---------|-------|---------|-------|--------|
| ⊒• 收起导航    |   | ▲ 供应商变   | 更             |      |      |      |       |         |       |         |       |        |
| 參 废旧物资竞价   | × | 查询条件     |               |      |      |      |       |         |       |         | ~     | 展开高级查询 |
| ◎ 租赁设备竞价   | Ŷ | 提交时间     | 目 开始日期 至 结束日期 | 审核状态 |      | Ŷ    | 供应商名称 |         |       |         | 搜索    | 重置     |
| 🜡 供应商管理    | ^ | 查询结果     |               |      |      |      |       |         |       |         |       |        |
| 供应商变更      |   | 申请变更     |               |      |      |      |       |         |       |         |       |        |
| ♥基本信息维护    | Y | 序号       | 供应商名称         |      | 提交日期 |      | 状态    |         | 审核意见  |         |       | 操作     |
| ■ 招标项目管理   | v |          |               |      |      | 暂无数据 |       |         |       |         |       |        |
| ◎ 询价       | Y | ٢        |               |      |      |      |       |         | _     |         |       | >      |
| ◎ 竞争性谈判    | Ŷ |          |               |      |      |      |       | 共0条     | < 1   | > 10条/页 | ~ 前往  | 1页     |
| 會 单──来源    | × |          |               |      |      |      |       |         |       |         |       |        |
| ◎ 竟价       | × |          |               |      |      |      |       |         |       |         |       |        |
| ● 不良记录解除申请 |   |          |               |      |      |      |       |         |       |         |       |        |

#### 3.1.4 修改注册手机号码

如遇人员调整,需要修改注册手机号码或身份号码时,进入个人信息,修改手机号码或身份证号码, 点击确定即可。

| 受浙江湖港 《 Salassi Salassi<br>Salassi Salassi Salassi Salassi<br>Salassi Salassi Sa | 浙江 |                                       |                                            |            | ●消息         ●        |              | 「滴~ ▲返回门户 心〕          | 國出登录 🏾 🥕           |
|----------------------------------------------------------------------------------------------------|----|---------------------------------------|--------------------------------------------|------------|----------------------|--------------|-----------------------|--------------------|
| Ξ • 收起导航                                                                                                    |    | ▲ 工作台                                 |                                            |            |                      |              |                       |                    |
| ◎ 废旧物资竞价                                                                                                    |    | 🔋 询价                                  | ▲ 单一来源                                     |            | <b>見</b> 竞争性谈判       |              | ▲ 消息通知                | 更多                 |
| ◎ 租赁设备竞价                                                                                                    |    |                                       |                                            |            |                      |              | D ¥1 32 000607⊡tht=   | 2022-07-10-16-24   |
| <b>》</b> 供应商管理                                                                                                    |    | 可参与 (2)                               | 可参与(0)                                     |            | 可参与(0)               |              |                       |                    |
| ≫ 基本信息维护                                                                                                    |    | 正参与(3)                                |                                            |            |                      | ×            | ▶ P-JJ-22-000064已中标   |                    |
| ■ 招标项目管理                                                                                                    |    | 已完成 (18)                              |                                            |            |                      |              | ▶ P-FQJJ-22-000043已中标 | 2022-06-22 11:15   |
| ◎ 询价                                                                                                    |    | 已中标(1)                                | bimaoze                                    | 用户状态       | 激活                   |              |                       |                    |
| 司約片版日                                                                                                    |    | 基本信息                                  |                                            |            |                      |              | ▶ P-rQJJ-22-000049日中标 |                    |
| 可参与项目                                                                                                    |    | ▲ 夏实姓名                                | 超级管理员                                      | * 手机号码     | 18500135737          |              | ▶ P-JJ-22-000002已终止采购 | 2022-03-25 10:52   |
| 正在参与项目                                                                                                    |    | P-XJ-22-0007 * 身份证号                   | 142602199202031234                         | 常用邮箱       | zoukai@chinabidding. | .com.cn      | ▶ P-XJ-22-000019已终止采购 | 2022-03-03 13:56   |
| ◎ 竞争性谈判                                                                                                    |    | ≍ 浙江首海港 P-X1-22-0006                  |                                            | 确定 取消      |                      |              | ▶ P-XJ-22-000035已终止采购 | 9 2022-03-03 11:52 |
| ◎ 单一来源                                                                                                    |    | 8 浙江省海港投资运营集团                         | 有限公司、宁波舟山港集团有限公司                           | ① 发布时间:202 | 2-08-01 14:51:44     | 4 去宣有        |                       |                    |
| <b>◎ 竞价</b>                                                                                                    |    | P-FQJJ-22-000070 yinzx测               | 試.                                         |            |                      | ○ 土杏美        |                       |                    |
| ≪ 不良记录解除申请                                                                                                    |    | 8 浙江省海港投资运营集团                         | 有限公司、宁波舟山港集团有限公司                           |            | 2-07-22 09:46:46     | <b>≺</b> ⊼⊡1 | ▲ 下载中心                |                    |
|                                                                                                    |    | P-XJ-22-000684 特殊资质(<br>《浙江省海港投资运营集团  | <b>0714003询价公告(变更)</b><br>有限公司、宁波舟山港集团有限公司 |            | 2-07-14 11:10:53     | Q 去查看        |                       |                    |
|                                                                                                    |    | P-XJ-22-000684 特殊资质(<br>8 浙江省海港投资运营集团 | 0714003询价公告(变更)<br>有限公司、宁波舟山港集团有限公司        |            | 2-07-14 11:08:01     | Q、去查看        |                       |                    |

#### 3.1.5 密码重置

门户登录界面通过注册手机号码进行密码重置。

|                                                | AN PAGE    |                   |                            |
|------------------------------------------------|------------|-------------------|----------------------------|
|                                                |            |                   |                            |
| 通知公告                                           | 更多》        | 用户登录              | <b>录</b>                   |
| 关于统一优化招标业务审批流程的通知                              | 2022-05-18 | 田户名或手机县           |                            |
| • 关于规范平台交易项目招标文件费用、投标保证金等缴纳方式的通知               | 2022-04-14 | 707 LL-W7 V V J   |                            |
| • 关于收取平台交易服务费的通知                               | 2022-03-21 | 请输入您的密码           | <i>¶</i> 2                 |
| - 声明                                           | 2022-03-08 | BAYTYD            | 1 BU ANNI                  |
| • 关于平台服务协议内容变更的公告                              | 2022-03-01 | BUNENO X          | selfer fat                 |
| <ul> <li>集团评标专家信息变更流程</li> </ul>               | 2022-01-10 | D 124±8900        | □1210447 文用於丰 <del>用</del> |
| • 关于2021年12月31日暂停使用电子招标采购平台银行账户的通知             | 2021-12-29 |                   |                            |
| - 关于更新【浙江海港投标管家】及【浙江海港招标管家】的通知                 | 2021-12-20 | 受录                |                            |
|                                                |            | 投标人CA办理           |                            |
| 集团专栏 全部▼ 招标公告 变更公告 评标结果公示 中标结果公告 终止公告          | 更多>        |                   |                            |
| - 宁波舟山港般份有限公司北合矿石码头分公司110kV北合变10kV开关柜更新项目招标 💷  | 2022-08-02 | 服务中心              |                            |
| 全部 浙江海港嘉兴内河港务有限公司301空箱堆场改造项目中标结果公告 🚥           | 2022-08-02 |                   |                            |
| - 嘉兴市东方物流有限公司内河集装箱运输服务项目(2022年9月-2024年8月)招标 🚥  | 2022-08-01 | C 平台咨询热线: 0574-27 | 680520                     |
| 工程 . 温州港集团有限公司码头疏浚养护工程 (乐清湾片区) 重新招标评标结果公示 🚥    | 2022-08-01 | 🖂 平台电子邮箱: hgdzzb  | @zhgce.com                 |
| - 歐洲海外仓项目投资顾问服务项目成交结果公告 🚥                      | 2022-08-01 | 🔮 投标人CA咨询热线: 400  | 0-666-4230                 |
| 物资 舟山甬舟集装箱码头有限公司智能闸口采购项目招标公告 🚥                 | 2022-08-01 |                   |                            |
| 今进步人结二带进续项引 左阳八司之约66 中港共和卫之运取中港共和国的历日结二为725 回题 | 2022.09.01 |                   |                            |

## 3.2 CA 签章办理

浙江海港电子招标采购平台采用中国金融认证中心(CFCA)的数字证书,通过中招互 连 APP 实现 CA 证书申领、变更、补发、延期、盖章、加密等功能。

供应商若参与招标项目,可自行下载中招互连 APP,根据相关指引完成 CA 证书的购买,操作手册 详见浙江海港电子招投标门户首页——培训专区——中招互连操作手册。可详询 400-666-4230。注:1. 投标时,公章电子章为必须办理事项,法人电子章视项目情况而定; 2.供应商注册信息提交后,可同步办 理 CA 签章,无需等后台审核完成。

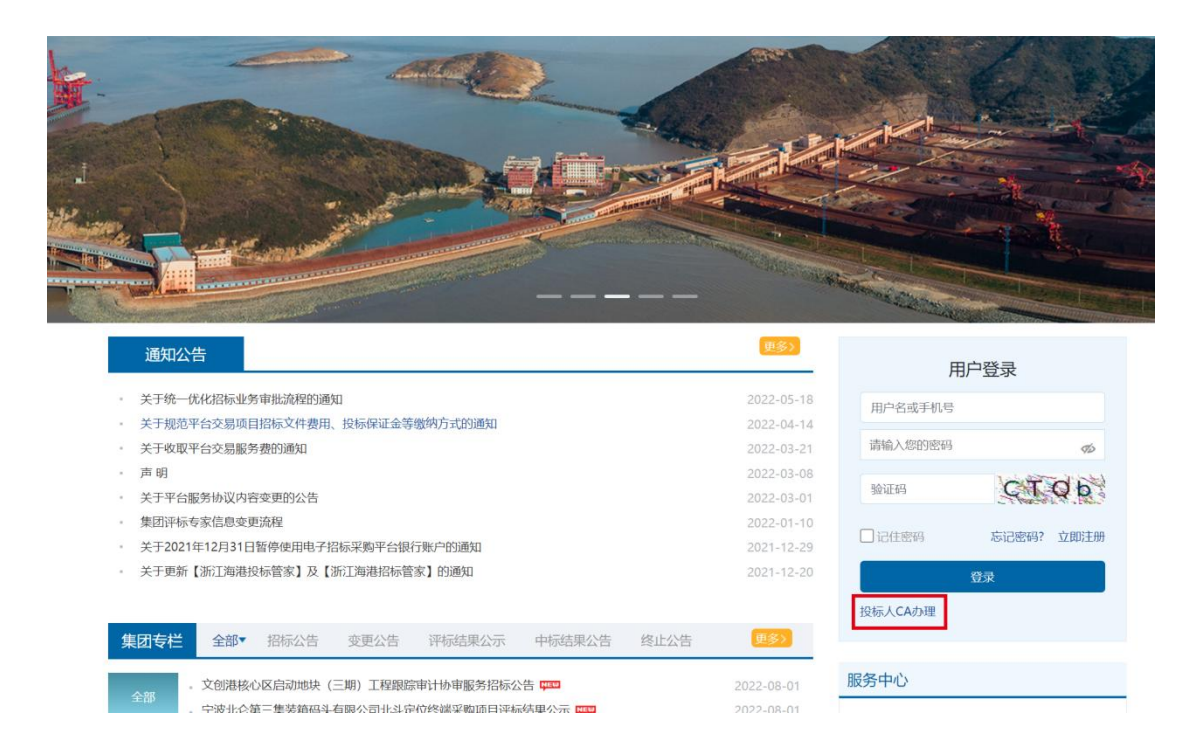

## 3.3 招标类项目投标 (以"公开招标"项目为例)

3.3.1 登录投标管家 (招标类项目的投标主要通过"投标管家"软件进行操作)

供应商首次登入投标管家,需选择用户名或手机号码登录方式进行。首次登录成功后,再次登录,可 选择中招互联 APP 扫码登录。

| 投标管家                                                 |             |          |
|------------------------------------------------------|-------------|----------|
| 在线参与项目、购买标书、澄清答疑<br>在线支付标书费,实时获取标书;<br>在线提出质疑,查看答疑信息 | 扫码登录        | 用户名登录    |
|                                                      | 8           |          |
|                                                      | Ð           |          |
|                                                      | ☑ 记住密码<br>登 | <b>录</b> |
|                                                      |             |          |
| • • • •                                              |             |          |

#### 3.3.2 标书购买

## 3.3.2.1 进入投标管家,通过"招标公告"或"招采信息",找到所需报名的项目,点击"查看详情"。

| 12 投标管家 - 8.0 (浙江海港招标采购平台)                |                                        |                                   |                                 |         |                  |             | ₹_8×         |
|-------------------------------------------|----------------------------------------|-----------------------------------|---------------------------------|---------|------------------|-------------|--------------|
| 先生<br>auction1 〜<br>東面                    |                                        |                                   |                                 |         |                  |             | Ħ            |
| 欢迎您, 王先生!                                 |                                        |                                   |                                 |         |                  | 今日3         | 干标 我的邀请<br>0 |
| 招标公告 邀请函                                  |                                        |                                   |                                 | 更多 >    | 我的项目             |             | 更多 >         |
| 【测试0801003】招标公告<br>招标人:浙江省海港投资运营集团有限公司    | 公开报标                                   |                                   | 招标文件获取截止时间:<br>2022-08-08 14:00 | →] 查看洋情 | [CS0801003]輿試08  | 801003      | →]查看洋情       |
| 【控件全流程0801001】招标公告                        |                                        |                                   | 招标文件获取截止时间:                     |         | [kjqlc0801001]控件 | 全流程0801001  | +] 查看洋街      |
| 招标人:浙江省海港投资运营集团有限公司                       | 公开招标                                   |                                   | 2022-08-08 11:00                | →] 查看详情 | [CS0801001]测试08  | 801001      | +] 查看洋情      |
| 【测试0801001】招标公告<br>招标人:浙江省海港投资运营集团有限公司    | 公开缩标                                   |                                   | 招标文件获取截止时间:<br>2022-08-08 11:00 | +] 查看洋情 | [tbgj0726001]投标  | 工具0726001   | →]查看洋街       |
| 【投标管家0726002】招标公告<br>招标人:浙江會海湖投资运营集团有限公司  | 公开招标                                   |                                   | 招标文件获取截止时间:<br>2022-08-03 14:00 | +] 查署洋情 | [jtzb0727001]寬洪  | 是否中标0727001 | →]查看详情       |
| 【投标工具0726001】招标公告<br>招标人:浙江首海港投资运营集团有限公司… | 公开缩标                                   |                                   | 招标文件获取截止时间:<br>2022-08-01 13:00 | →] 查看详情 |                  |             |              |
| 招标文件                                      |                                        |                                   |                                 | 更多 >    | 帮助中心             |             | 更多 >         |
| [测标式0801003] 把标文<br>件<br>CS0801003        | [腔件金流程0801001]<br>招标文件<br>kjqlc0801001 | [測誌0801001] 招标文<br>件<br>CS0801001 |                                 |         | 快速入门指南           | 対何参与项目      | 如何制作投标文件     |
| 招标文件                                      | 招标文件                                   | 招标文件                              |                                 |         | 6                | 2           | ?            |
| 免费标书                                      | 免费标书                                   | 免费标书                              |                                 |         | 在线投标             | 远程开标        | 常见问题         |
| · 前余: 06 天 22 时 41 分                      | <u> 新余: 06 天 19 时 41 分</u>             | 剩余: 06 天 19 时 41 5                | 6                               |         |                  |             |              |

| ■ 投标管家 - 8.0 (浙江海港招标采购平台) |                                                         |      |                                    | ₹ _ & ×          |
|---------------------------|---------------------------------------------------------|------|------------------------------------|------------------|
| 先生 auction1 > 员           |                                                         |      |                                    | Ħ                |
| 最新招采信息                    | 招标信息                                                    |      |                                    |                  |
| € 招标信息                    | ○ 刷新 近一个月 ∨ 招际公告 ∨                                      |      | 共 865 条                            | 1 / 87 《上一页 下一页》 |
| 🖻 邀请函                     | 188-200010021 #21=/\mm                                  |      |                                    |                  |
| □招标文件                     | 【1898A001003】 1985公司<br>招标人:浙江會海港投资运营集团有限公司、宁该舟山港集团有限公司 | 公开招标 | 招标文件获取截止时间:<br>2022-08-08 14:00:00 | →] 查看洋情          |
|                           | 【 控件全流服0801001】招标公告<br>指标人: 浙江省海港投资运营集团有限公司、宁波舟山港集团有限公司 | 公开招标 | 招标文件获取截止时间:<br>2022-08-08 11:00:00 | →]查看洋情           |
|                           | 【週號0801001】招标公告<br>指标人,浙江省海港投新运营集团有限公司、宁波舟山港集团有限公司      | 公开指标 | 招标文件获取截止时间:<br>2022-08-08 11:00:00 | →]查看洋情           |
|                           | 【投标董家0726002】招标公告<br>指标人: 浙江省海港投资运营集团有限公司、宁波舟山港集团有限公司   | 公开招标 | 招标文件获取截止时间:<br>2022-08-03 14:00:00 | →]查看洋情           |
|                           | 【投标工具0726001】招标公告<br>招标人: 浙江省等港投资运营集团有限公司、宁波舟山港集团有限公司   | 公开招标 | 招标文件获取截止时间:<br>2022-08-01 13:00:00 | +] 查署详情          |
|                           | 【劉威び7726001】招标公告<br>指标人: 浙江省海港投资运营集团有限公司、宁波舟山港集团有限公司    | 公开招标 | 招标文件获取截止时间:<br>2022-08-02 09:00:00 | →]查看洋情           |
|                           | 【劉武0725001】招标公告<br>指标人: 浙江省海港投资运营集团有限公司、宁波舟山港集团有限公司     | 公开招标 | 招标文件获取截止时间:<br>2022-08-01 14:00:00 | →]查看洋街           |
|                           | 【週試0722001】招标公告<br>指标人: 浙江雪海港投资运营集团有限公司、宁波舟山港集团有限公司     | 公开招标 | 招标文件获取截止时间:<br>2022-07-29 10:00:00 | →] 查看洋情          |
|                           | 【週號0721003】招标公告<br>指标人: 浙江省海港投班运营集团有限公司、宁波舟山港集团有限公司     | 公开招标 | 招标文件获取截止时间:<br>2022-07-28 16:00:00 | +]查看详情           |
|                           | 【週試0721002】招标公告<br>指标人: 浙江省海港投资运营集团有限公司、宁波舟山港集团有限公司     | 公开指标 | 招标文件获取截止时间:<br>2022-07-28 13:00:00 | →]查看洋街           |

3.3.2.2 查看公告后,点击招标文件,购买标书,跳转标书费付款界面付款成功后即可查看。

| 12 投标管家 | 7 - 8.0 (浙江 | 海港招标采   | 购平台)   | <u> </u>          |       |                           | <br> | <br> | <br>  |      | ₹ - @ X |
|---------|-------------|---------|--------|-------------------|-------|---------------------------|------|------|-------|------|---------|
| 先生      | auction1 V  |         | ц<br>ш | <b>(</b><br>12来信息 |       | <b>?</b><br><sup>帮助</sup> |      |      |       |      | Ø       |
| ( Iw    | LF演示投标      | 示]WLF演え | 示投标    |                   |       |                           |      |      |       |      | 1 投标知情书 |
|         | 招销          |         | ~      | 招标文件              | の刷新   |                           |      |      |       |      |         |
|         | 招标公告        | t       |        | 免费                | [WLF演 | 示投标] WLF演示投标              |      |      | ●立即查看 | 「日本」 | 🛃 重新下载  |
|         | 招标文件        | ŧ       |        |                   |       |                           |      |      |       |      |         |
| •       | 踏勘          |         |        |                   |       |                           |      |      |       |      |         |
| 1       | 投标          | i i     |        |                   |       |                           |      |      |       |      |         |
| 2       | 开稿          | L I     |        |                   |       |                           |      |      |       |      |         |
| B       | 评有          | ų į     |        |                   |       |                           |      |      |       |      |         |
| 0       | 定杨          | i       |        | <                 |       |                           |      |      |       |      |         |
|         |             |         |        |                   |       |                           |      |      |       |      |         |
|         | 澄清斑         | 9       |        |                   |       |                           |      |      |       |      |         |
|         | 計 20        | t       |        |                   |       |                           |      |      |       |      |         |

#### 3.3.2.3 跳转标书费支付界面,选择发票,新增发票信息。

| Ċ                                                                                                    |                                                                                                    |                                                       |                                                                                                    |                   |                                                                                                    |                                     |   |
|----------------------------------------------------------------------------------------------------|----------------------------------------------------------------------------------------------------|-------------------------------------------------------|----------------------------------------------------------------------------------------------------|-------------------|----------------------------------------------------------------------------------------------------|-------------------------------------|---|
| 页面 🕐                                                                                                    |                                                                                                    |                                                       |                                                                                                    |                   |                                                                                                    |                                     |   |
|                                                                                                    |                                                                                                    | 注意:为保证您顺                                              | 浰支付,只能使用IE浏览器进行支                                                                                                    | d <b>.</b>        |                                                                                                    |                                     |   |
| <b>麦人信息</b><br>• 联系人: 王先生                                                                                                    | · 联系电话: 18501088810                                                                                                    |                                                       |                                                                                                    |                   |                                                                                                    |                                     |   |
| (款银行<br>()<br>)<br>王商银行                                                                                                    |                                                                                                    |                                                       |                                                                                                    |                   |                                                                                                    |                                     |   |
| 票信息                                                                                                    |                                                                                                    |                                                       | _                                                                                                    |                   |                                                                                                    |                                     |   |
| 发票指头:北京国信 約税人识别号:1<br>北京国信<br>◎ 増値院普通发票 品信息                                                                                                    | 111111111111111111                                                                                                    | 选择发票                                                  |                                                                                                    |                   |                                                                                                    |                                     |   |
| 22要約4:北京販信 納税人庁前号:<br>北京原留<br>● 増増供容遣没真                                                                                                    | 725002<br>2萬信息<br>日新堂 梁編 × 勤務                                                                                                    | 选择发展<br>余   ✔ 选择                                      |                                                                                                    |                   | 2022-08-03 14:00 <b>0</b> 01±                                                                                      | 0.01元                               | × |
| 送票時点:北京原信 納税人庁前号::<br>北京原信<br>● 増信供容遣送真<br>品信息<br>(1555代 [tbg]0726002]投标書家0<br>[tbg]0726002]投标書家0726002                                                                                                    | 725002<br>发展信息<br>【日新選】2 編編 × 動詞<br>双環論头                                                                                                    | <ul> <li>送择发展</li> <li>★ ◆ 选择</li> <li>用户行</li> </ul> | 89                                                                                                    | 銀行策号              | 2022-08-03 14:00載止<br>相話                                                                                           | 0.01元<br>地址                         | × |
| 发展時時:北京開催 纳税人识明号::<br>北京開催<br>● 環境院構造支重<br>品信息<br>(1555年) [tbg]0726002]投标管家0726002<br>[tbg]0726002]投标管家0726002                                                                                                    | 725002<br>发展信息<br>正新课 2 编辑 × 数码<br>发票信头<br>czd111f                                                                                                    | 选择发展<br>★ ◆选择<br>开户行                                  | <b>股</b> 号<br>31434131423414                                                                                                    | 银行繁号              | 0022-08-03 14:00배止<br>태당 명당 우리                                                                                     | 0.01元<br>地址<br>rqerewqe             | × |
| 发展码4:北京度值 纳税人识别号::<br>北京度值<br>9 增强院者进发重<br>                                                                                                    | 725002<br>22高信息<br>で新聞 2 編編 × 勤勝<br>22面後头<br>ccd111f<br>111111                                                                                                    | 送择发票<br>≹ ✓送择<br>开户行<br>11111                         | 税等           31434131423414           111111111111111111111111111111111111                                                                                                    | · 課行撤号<br>1       | 48325 eq<br>11                                                                                                    | 0.01元<br>施祉<br>rgerewge<br>111      | × |
| 发展码4:北京度值 纳税人识到号::<br>北京度值<br>等増限保持进发量                                                                                                    | 725002<br>22票信息<br>正新電 2 编辑 X 勤務<br>22票信息<br>ccd111f<br>111111<br>北市国店1111111111111                                                                                                    | 24F没篇<br>★ ✓ 选择<br>开户行<br>11111                       | 政왕         1           31434131423414         1           111111111111111111111111111111111111                                                                                                    | <b>联订账号</b><br>1  | 2022-08-03 14-00 <b>%</b> L±                                                                                       | ۵.۵۱元<br>Mate<br>rqerewqe           | × |
| 22要論論:北京販査 納税人识前号: 1<br>北京加留<br>● 電信符構造支置<br>■ 電信符構造支置<br>■ 電信な [ tbgj0726002 ]投标管家0726002<br>[ tbgj0726002 ]技标管家0726002                                                                                                    | 726002<br>22原信息<br>で新電ご 俳幅 × 動師<br>22開信<br>11111<br>北原開信                                                                                                    | 送帰改篇<br>R ジ 送帰<br>用户行                                 | Ref         I           31434131422414         I           111111111111111111111111111111111111                                                                                                    | <b>銀行策号</b><br>1  | 4815 eq                                                                                                    | 0.01元<br>地址<br>rqerewqe<br>111      | × |
| 22要為4:北京販査 納税人児前号: 1<br>北京加留<br>● 電信符構造改算<br>                                                                                                    | 726002<br>2<br>2<br>2<br>2<br>2<br>3<br>2<br>第<br>編<br>2<br>第<br>編<br>2<br>第<br>編<br>2<br>第<br>編<br>2<br>第<br>編<br>2<br>第<br>編<br>2<br>第<br>編<br>2<br>第<br>編<br>2<br>第<br>編<br>2<br>第<br>編<br>3<br>2<br>第<br>編<br>3<br>2<br>3<br>5<br>3<br>5<br>5<br>5<br>5<br>5<br>5<br>5<br>5<br>5<br>5<br>5<br>5<br>5                                                                                                    | 24年改算<br>★ ◆ 送終<br>开户行<br>11111                       | 被导         1           31343131423414         1           1111111111111111         1           11111111111111111         1           111111111111111111         1           11111111111111111111         1           1111111111111111111111         1           111111111111111111111111111111111111                                                                                                    | <b>銀行繁号</b><br>1  | 2022-08-03 14:00MLL<br>4818 eq<br>11                                                                               | 0.01元<br>地址<br>rgerewge<br>111      | × |
| 2)提為4:北京政協 納税人(2)前号: 1<br>北京政協<br>② 電信院育通支援<br>「話はなえれ」 [tbg]0726002 ]投标管家0726002<br>[tbg]0726002 ]投标管家0726002                                                                                                    | 726002<br>文変信息<br>ご新浩 2 編編 × 動物<br>22面称<br>ccd111f<br>111111<br>北市開信<br>戸が非子…<br>BMZcesh                                                                                                    | 送帰发篇<br>★ ◆ 送卵                                        | RP         RP           31434131423414         1           1111111111111111         1           111111111111111111         1           11111111111111111         1           1111111111111111111         1           111111111111111111         1           1111111111111111111         1           1111111111111111111         1           1111111111111111111         1           111111111111111111         1 | <b>银行账号</b><br>1  | 2022-08-03 14:00#LL:<br>#B328 eq<br>11<br>11<br>11<br>11<br>11<br>11<br>11<br>11<br>11<br>1                        | 0.01元<br>地址<br>rqerewqe<br>111      | × |
| 2)提為4:北京政協 納税人(月前号::<br>北京政協<br>② 増進保育通送員 36/4000 36/4000 3 | 726002<br>文書信息<br>で新聞。2 編編 × 数明<br>を認用していた。<br>2 編編 × 数明<br>を認用していた。<br>2 編編 × 数明<br>を認用していた。<br>2 編編 × 数明<br>を認用していた。<br>2 編編 × 数明<br>を認用していた。<br>2 編編 × 数明<br>を認用していた。<br>2 編編 × 数明<br>を認用していた。<br>2 編編 × 数明<br>を認用していた。<br>2 編編 × 数明<br>を認用していた。<br>2 編編 × 数明<br>を認用していた。<br>2 編編 × 数明<br>を認用していた。<br>2 編編 × 数明<br>を認用していた。<br>2 編編 × 数明<br>を認用していた。<br>2 編集 × 数明<br>を認用していた。<br>2 編集 × 数明<br>を認用していた。<br>2 編集 × 数明<br>2 編集 × 数明<br>2 編 × 数<br>2 編集 × 数明<br>2 編<br>2 編 × 数<br>2 編<br>2 編 × 数<br>2 編 × 数<br>2 編 × 数<br>2 編 × 3 編 × 3<br>2 編 × 3<br>2 編 × 3<br>2 編 × 3<br>2 編 × 3<br>2 編 × 3<br>2 第<br>2 第<br>2 第<br>2 第<br>2 第<br>2 第<br>2 第<br>2 第 | 2.择发篇<br>★ ◆选择<br>开户行<br>11111                        | RP         R           31434131423414         1           111111111111111111111111111111111111                                                                                                    | <b>銀</b> 行憲号<br>1 | 2022-08-03 14:00MLL:<br>HB35 eq<br>2022-08-03 14:00MLL:<br>11<br>11<br>11<br>11<br>11<br>11<br>11<br>11<br>11<br>1 | 0.0172<br>Male<br>regerewage<br>111 |   |

3.3.2.4 标书费发票为普通电子发票,发票信息填写后,进行标书费支付。

| 廣人信息                                                                     |                                                                |                           |                              |                         |                     |  |
|--------------------------------------------------------------------------|----------------------------------------------------------------|---------------------------|------------------------------|-------------------------|---------------------|--|
| 联系人: 王先生                                                                 | 联系电话: 18501088810                                              |                           |                              |                         |                     |  |
| 跌银行<br>(33) 工商银行                                                         |                                                                |                           |                              |                         |                     |  |
| 原信息<br>发展指导:北京国信 纳税人识别号:111111<br>北京国信<br>》增信税书遗发展                       | 111111111111                                                   | 选择发展                      |                              |                         |                     |  |
|                                                                          |                                                                |                           |                              |                         |                     |  |
| 品信息<br>器 <mark>器文件</mark> [tbgj0726002]投标管家072600                        | 02                                                             |                           |                              | 2022-08-03 14:00截止      | 0.01元               |  |
| 副硫酸<br>[tbgj0726002]投标管家072600<br>[tbgj0726002]投标管家0726002               | 02<br>发票信息                                                     |                           |                              | 2022-08-03 14:00載止      | 0.01 <del>元</del>   |  |
| 諸協盟<br>(1)5文件 [tbg]0726002]投标管家072600<br>[tbg]0726002]投标管家0726002        | 02<br>发票信息                                                     | 普遍发票                      |                              | 2022-08-03 14:00載止<br>× | 0.01 <del>元</del>   |  |
| 諸加盟<br>(115211) [ tbgj0726002 ]投标電家の72600<br>[ tbgj0726002 ]投标電家の726002  | 22<br>受责任主<br>开责供主                                             | 普遍友意                      |                              | 2022-08-03 14:00#ELE    | 0.01 <del>7</del> 2 |  |
| 構成語<br>(1953年) [ tbg]0726002 ]投続電家の72600<br>[ tbg]0726002 ]投続電家の726002   | 22<br>炒菜店包<br>开泰信色<br>*単位名称:                                   | 普通文章                      | 0/30                         | 2022-08-03 14:00#LL     | 0.0172              |  |
| 246歳<br>(1952年) [ tbgj0726002 ]投続電家の72600<br>[ tbgj0726002 ]投続電家の726002  | 22<br>此景信意<br>一 开景信章<br>- 单位名称:<br>单位名称:                       | <b>普通</b> 文章              | 0/30<br>0/30                 | 2022-08-03 14:00#kit    | 0.01元               |  |
| 2495日<br>2005-2479 [tbg]0726002 ]投続電歌の72600<br>[tbg]0726002 ]投続電歌の726002 | 22<br>建築信息<br>- 开展信息<br>- 单位发影:<br>单位指数:<br>- 的影人记题号:          | 普通及第<br>●<br>○○○ 注册电话:    | 0/30<br>0/30<br>0/20         | 2022-08-03 14:00#til:   | 0.0172              |  |
| 通知器<br>回転式項 [tbg]0726002 ]1946電車の72600<br>[tbg]0726002 ]1946電車の726002    | 22<br>改复在色<br>- 开意在色<br>- 单位发彩:<br>单位为说:<br>- 纳税人识别号:<br>开户银行: | 普通文原<br>0-70 注册电话;        | 0/30<br>0/30<br>0/20<br>0/20 | 2022-09-03 14:00#LLE    | 0.017E              |  |
| 通信加盟                                                                     | 22<br>改要信息<br>- <b>开面点盘</b><br>- 单位名称: [                       | <b>背違反際</b><br>0.00 注册电话: | 0/30<br>0/30<br>0/30<br>0/30 | 2022-08-03 1400#8LE     | 0.017E              |  |

3.3.2.5 点击查看并核对订单信息,选择支付方式:1.工商银行网银直接支付,仅支持工商银行 U 盾付款; 2.转账支付(常选)。转账支付是指根据系统给的账号户名进行线下转账付款,支持所有银行汇款。注:每 一次系统所给账号为唯一临时虚拟子账号,不可用于其他项目或费用缴纳。

| ICBC (題) 工银已企付                                                                            |                                                                                                    |
|-------------------------------------------------------------------------------------------|----------------------------------------------------------------------------------------------------|
| 1.订単信息<br>电商平台:浙江省海港集团电子招标采购平台<br>订单编号:00012022080116083767880500<br>订単金額:0.01元<br>✓ 点击展开 | ■ 5 公式 2 日<br>「「「「」」」<br>「」<br>「」<br>」<br>「」<br>」<br>」 |
| 2.企业账户支付<br>请选择账户支付银行及认证方式                                                                |                                                                                                    |
| 手机获取订单支付信息。通过柜面或企网转账完成支付<br>其他付款方式                                                        |                                                                                                    |
|                                                                                           |                                                                                                    |

| ІСВС 🔁 🏾                                    | 银已企付                                                  |                                                                     |                                |                                                             |  |
|---------------------------------------------|-------------------------------------------------------|---------------------------------------------------------------------|--------------------------------|-------------------------------------------------------------|--|
| 1.订单信息<br>电商平台:<br>订单编号:<br>订单金额:<br>// 点击器 | 浙江省海港集团电子招标采<br>00012022080116083767<br><b>0.01</b> 元 | 购平台<br>880500                                                       |                                |                                                             |  |
| 2.线下异步支付<br>本次应支付金额<br>手机号<br>验证码           | <b>0.01 元</b><br>185****8810<br>请输入验证码                | 重新发送(58s                                                            | (短信编号: 090972)                 |                                                             |  |
|                                             | 202                                                   | 上一步<br>22年8月1日 16:11:56 中国                                          | 下一步<br>工商银行版权所有 本网站支持的         | /6                                                          |  |
|                                             | 企付                                                    |                                                                     |                                |                                                             |  |
|                                             | C                                                     | 短信已发送<br>待支付订单信息已规<br>按照短信内容通过<br>收款方名称: 谢<br>收款方卡号: 9:<br>开户行名称: 4 | 5,请线下转账3                       | <b>支付</b><br><sup>輸設及时</sup><br>病成支付<br>有限公司<br>复制卡号<br>区支行 |  |
|                                             |                                                       | 开户行行号: 10<br>手机号: 11                                                | 02332016000<br>85****8810 重新发送 | (59s)                                                       |  |

2022年8月1日 16:12:32 中国工商银行版权所有 本网站支持IPV6

3.3.2.6 如遇支付不成功,可通过以下方式进行原因查找: 1.排查是否汇款成功,如果汇款成功,请耐 心等到 30 分钟左右。2.如查询不到需要支付账号信息时,再去取消订单,重新发起支付。

| 投标管家 | - 8.0 (浙江海浦計 | 谷际采购平台)  |         |                                      |                                                                                                    |              |                     |                                    |
|------|--------------|----------|---------|--------------------------------------|----------------------------------------------------------------------------------------------------|--------------|---------------------|------------------------------------|
| 先生   |              |          | 「日本信息   | 「一日本項目                               | <b>?</b><br><sup>被助</sup>                                                                                                    |              |                     | F                                  |
| (tb  | gj0726001]投税 | 示工具07260 | 01      |                                      |                                                                                                    |              |                     | ① 投标知情书                            |
| P    | 招 68         | ~        | 【投标工具07 | 26001] 招标                            | 公告                                                                                                    |              |                     |                                    |
| •    | 招标公告         |          |         |                                      |                                                                                                    |              | 距文件获取剩余:<br>获取截止时间: | 00 时 00 分 00 秒<br>2022-08-01 13:00 |
| -    | NH示文件<br>階級  |          |         |                                      | 投标工具 0726001 招标公告                                                                                                    |              | 距投标載止動余:<br>投标截止时间: | 24 天 22 时 52 分<br>2022-08-27 13:00 |
| 1    | 10 NA        |          |         | 投标口                                  | 具 0726001 拟对投标工具 0726001 项目进行公开招标, 欢迎符合资格条件的投标                                                                                                | ų;           | 距开标题余:<br>开标时间:     | 24 天 22 时 52 分<br>2022-08-27 13:00 |
| 0    | 开 标          |          |         | 人前来投机 一、报                            | R.<br>【标编号                                                                                                    |              | ·                   | 招标文件                               |
|      | 弹标           |          |         | tbg<br>二、相<br>本次牙                    | 1947年0005<br>[編纂件<br>[购采用公开招标资格后审方式。                                                                                                    |              | 投标工具0726001         | ¥0元 <b>免</b>                       |
| Ø    | 窟 45         |          | <       | 项目:<br>三、項<br>投标<br>四、者              | 具备招标条件,现对该项目进行公开招标。<br>【目概况与招标卷图<br>工具 0726011<br>例价                                                                                          | >            | k.                  |                                    |
|      |              |          |         | 五、台                                  | *格投标人的资格要求                                                                                                    |              |                     |                                    |
|      |              |          |         | <b>六、</b><br>1. 本耳<br>浙江省海港<br>电子招标系 | 1每文件的表取<br>1日采用电子招标没标方式,投标人可访问浙江省海清集团电子招标采购平台,从<br>1集团、学说会山港集团网站(http://www.sjiconort.com/jtww/)进入阳光工程<br>调平台后进行(供应商注册,并下载"浙江通道投标管案"。本项目招标交件利 | λ<br> -<br>] |                     |                                    |
|      | 澄清疑问         |          |         | 补充(答易<br>2.招标                        | 6、澄 清)、修改文件均通过"浙江海港投标管家"下载。<br>这件下载时间,2022年07月26日至2022年08月01日13时00分。<br>(周知:7次第4月10日20日年間)36名参加2月20日日11日。                                     |              |                     |                                    |
|      | 罪 议          |          |         | 5. 末耳<br>海港集团电                       | N7miLianee来回电丁相称未购丁百奴于证 1017次称入,以标前应先办理演员引<br>1于招标采购平台 CA 数字证书,具体办理指南及下载链接请至浙江省海港集团电                                                          | L.           |                     |                                    |

| 订单中心    |                                                                                        | ×                        |
|---------|----------------------------------------------------------------------------------------|--------------------------|
| 青 我的购物车 | 我的订单                                                                                   |                          |
| 订单中心    | 全部订单 未支付订单 〇 刷新                                                                        |                          |
|         | 订单号: 00012022080116083767880500 (2022-08-01 16:08:38 ) <b>(ま文付)</b> 即街订单 总             | 途额: <mark>0.01元</mark>   |
|         | 認識文件         [tbg]0726002         投稿管家0726002         2022-08-03 14:00戦止         0.01元 |                          |
|         | [ tbgj0726002 ]投标需求0726002                                                             |                          |
|         | 订单号: 00012022071109554288186200 (2022-07-11 09:55:43) (非支付) 建模支付 取消订单 总                | ☆额: <mark>0.01元</mark> ∨ |
|         | Rifi文作 [CS0705001] 測试の705001     2022-07-12 16:00載止     0.01元                          |                          |
|         | 集级 [CS0705001]测验20705001                                                               |                          |
|         | 订单号: 00022022031111111360151700 (2022-03-11 11:11:13) (前件) 查看详情 总                      | 途额: <mark>1.0元</mark> V  |
|         | 認識文件 [ oaxiangmu ]OA项目0225 2022-03-18 11:04載止 1.0元                                     |                          |
|         | 実就 [oaxiangmu]OA项目0225                                                                 |                          |
|         |                                                                                        |                          |
|         |                                                                                        |                          |
|         |                                                                                        |                          |
|         |                                                                                        |                          |
|         |                                                                                        |                          |

| 丁单中心    |                                                                            |                    |       |            |   |
|---------|----------------------------------------------------------------------------|--------------------|-------|------------|---|
| 青 我的购物车 | 我的订单                                                                       |                    |       |            |   |
| 订单中心    | 全部订单 未支付订单 已支付订单 〇 励新 〇 环 高级重印                                             |                    |       |            |   |
|         | 订单号: 00012022080116083767880500 (2022-08-01 16:08:38 ) <b>末支付</b> 题附订单     |                    |       | 总金额: 0.01元 | ~ |
|         | [指标文件] [ tbg)0726002 ]投标管家0726002 20                                       |                    | 0.01元 |            |   |
|         | [tbgj0726002]投标管家0726002                                                   |                    |       |            |   |
|         | 订单号: 00012022071109554288186200 (2022-07-11 09:55:43) <b>未支持</b> 继续支付 取消订单 |                    |       | 总金额: 0.01元 | ~ |
|         | [記念文件] [CS0705001] 測時点0705001 24                                           | 2022-07-12 16:00截止 | 0.01元 |            |   |
|         | 提取 [CS0705001]現代の705001                                                    |                    |       |            |   |
|         | び単号: 00022022031111111360151700 (2022-03-11 11:11:13) 重費详情                 |                    |       | 总金额: 1.0元  | ~ |
|         | 图版文件 [oaxiangmu]OA项目0225 20                                                | 2022-03-18 11:04截止 | 1.0元  |            |   |
|         | 提刻 [oaxiangmu]OA项目0225                                                     |                    |       |            |   |
|         |                                                                            |                    |       |            |   |
|         |                                                                            |                    |       |            |   |
|         |                                                                            |                    |       |            |   |
|         |                                                                            |                    |       |            |   |
|         |                                                                            |                    |       |            |   |

3.3.2.7 标书费下载发票,如果缴费成功,点击右上角购物车的按钮,然后点击订单中心,找到相应的项目, 点击查看详情,即出现下载发票的按钮,点击下载即可。

| 😨 投标管理 | 家 - 8.0 (浙江海港招 | 許标平台)   |         |                  |                                     | <b>₹</b> _8×          |
|--------|----------------|---------|---------|------------------|-------------------------------------|-----------------------|
| 测试     | shanxitest 🗸   | ц<br>ш  | 「日本」の記述 |                  | <b>?</b><br><sup>務助</sup>           | E                     |
| € [Z   | JHG-GC-2021-0  | 040]十一月 | 六号测试自行公 | 公开招标项目(          | 102                                 | □ 视频会议 (0) 19 投标知情书   |
| P      | 招标             | ~       | 招标文件 〇  | 刷新               |                                     |                       |
|        | 招标公告           |         | 已购买     | [ZJHG-<br>价楷:1.0 | GC-2021-033]十一月六号测试自行公开招标项目002<br>元 | ●立即查看   【□骨出   」 重新下载 |
|        | 招标文件 諮問        |         |         |                  |                                     |                       |
| 10     | 投标             |         |         |                  |                                     |                       |
| 8      | 开标             | ~       |         |                  |                                     |                       |
|        | 评 柡            |         |         |                  |                                     |                       |
| 0      | 定 标            | ~       |         |                  |                                     |                       |
|        |                |         |         |                  |                                     |                       |
|        |                |         |         |                  |                                     |                       |

| 订单中心    |                                                    |                             |                       |             | ×    |
|---------|----------------------------------------------------|-----------------------------|-----------------------|-------------|------|
| 育 我的购物车 | 我的订单                                               |                             |                       |             |      |
| 自 订单中心  | 全部订单 未支付订单 已支付订单 〇 刷新                              | Q 页 高级查询                    |                       |             |      |
|         | 订单号: 00012021110915302918117700 (2021-11-09 15:30: | 30) <b>已支付</b> 查看详情         |                       | 总金额: ¥0.01元 | ~    |
|         | 订单详结                                               |                             |                       | ×           |      |
|         | 订单号: 00012021110915302918117700 复制                 |                             | > 🚍                   |             |      |
|         | 完成                                                 | 创建订单                        | 完成支付                  | 0.01元       | ~    |
|         |                                                    | 2021-11-09 15:30:30         | 2021-11-09 15:32:20.0 |             |      |
|         |                                                    |                             |                       |             |      |
|         | 联系人: 陕西测试机构测试 联系电话: 1868497                        | 5592                        |                       |             |      |
|         | 支付方式:                                              |                             |                       | 0.1元        | ~    |
|         | 支付金额: ¥0.01元                                       |                             |                       |             |      |
|         | 发票信息: 增值税专用发票 下载发票                                 |                             |                       |             |      |
|         | 发票抬头: 浙江海港 纳税人识别                                   | 导: 911101087725837600 (***) |                       | 0.1元        | ~    |
|         | 商品信息                                               |                             |                       |             |      |
|         | 招标文件 [ZJHG-GC-2021-045]十一月六号测试自行公开招标               | 项目007 2021-11-15 10:09截止    | ¥0.01元                |             |      |
|         | [ZJHG-GC-2021-038]十一月六号测试自行公开招标项目00                | 7                           |                       | 1.0元        | ~    |
|         |                                                    |                             |                       |             |      |
|         |                                                    |                             |                       |             |      |
|         |                                                    |                             |                       |             |      |
|         |                                                    |                             |                       | <上一页        | 下一页> |

#### 3.3.3 标书查看下载

标书费支付成功后,即可进行标书查看或下载。

| 投标管家  | - 8.0 (浙江海港排 | 8标采购平台)  |        |                                        |                           |  |  |       | - • × |
|-------|--------------|----------|--------|----------------------------------------|---------------------------|--|--|-------|-------|
| 先生    | auction1 🗸   | 口<br>m   | 日本信息   | 「一日日日日日日日日日日日日日日日日日日日日日日日日日日日日日日日日日日日日 | <b>?</b><br><sup>帮助</sup> |  |  |       | A     |
| ( [tb | gj0802002]投核 | 示工具08020 | 02     |                                        |                           |  |  | 0     | 投标知情书 |
| P     | 招标           | ~        | 招标文件 C | )刷新                                    |                           |  |  |       |       |
|       | 招标公告         |          | 免费     | [tbgj08020                             | 002]投标工具0802002           |  |  | ●立即查看 | 「日本」  |
| •     | 招标文件         |          |        |                                        |                           |  |  |       | No.   |
|       | 器制           |          |        |                                        |                           |  |  |       |       |
| 19    | 投标           |          |        |                                        |                           |  |  |       |       |
| 0     | <b># 15</b>  |          |        |                                        |                           |  |  |       |       |
|       | 71 10        |          |        |                                        |                           |  |  |       |       |
|       | 评标           |          |        |                                        |                           |  |  |       |       |
| Ø     | 定标           | ~        | <      |                                        |                           |  |  |       |       |
|       |              |          |        |                                        |                           |  |  |       |       |
|       |              |          |        |                                        |                           |  |  |       |       |
|       |              |          |        |                                        |                           |  |  |       |       |
|       |              |          |        |                                        |                           |  |  |       |       |
|       |              |          |        |                                        |                           |  |  |       |       |
|       | 澄清疑问         |          |        |                                        |                           |  |  |       |       |
|       | 异议           |          |        |                                        |                           |  |  |       |       |
|       |              |          |        |                                        |                           |  |  |       |       |

#### 3.3.4 缴纳投标保证金

3.3.4.1 如项目设置了保证金, 需要投标保证金进行缴纳, 支付方式参考"标书费缴纳" 3.3.2.5。

| ACTIVE   | a.a. 0.0 (ana | Theugat               |          |                   |              |                  |          |                      |           |                                                 |      |             |           |
|----------|---------------|-----------------------|----------|-------------------|--------------|------------------|----------|----------------------|-----------|-------------------------------------------------|------|-------------|-----------|
| 测试       | shanxitest    | ~                     | L<br>E   | <b>(</b><br>)招来信息 |              | <b>?</b><br>帮助   |          |                      |           |                                                 |      |             | Ø         |
| <b>(</b> | ZJHG-GC-2     | 202 <mark>1-</mark> 0 | )44]十一月; | 六号测试自行            | ·<br>亍公开招标项目 | 003              |          |                      |           |                                                 |      | DP 视频会议 (0) | 投标知情书     |
|          | 招。            | <b>5</b>              | ~        | 投标保证金             | との刷新の        |                  |          |                      |           |                                                 |      | 共1条 1/1     | <上一页 下一页> |
|          |               |                       |          |                   |              |                  | 保证金      | 创须从 <b>基</b> 本账户转出,包 | 9则由投标人自行. | 承担相应后果及法律责任!                                    |      |             | ×         |
| •        | 投机            | ir<br>Lâ              | ×        | 未支付               | [ZJHG-GC-202 | 1-034]十一月六       | 、号测试自行公开 | 招标项目003保证金           | 0.01 元    | 敏纳剩余:<br>21 天 01 时 42 分<br>載止: 2021-11-30 15:34 | 工行在线 |             | 🗇 支付      |
| 6        | 投稿明<br>开 も    | in<br>Έ               |          |                   |              |                  |          |                      |           |                                                 |      |             |           |
|          | 评             | i <u>ş</u>            |          |                   |              |                  |          |                      |           |                                                 |      |             |           |
| $\odot$  | 定制            | 8                     | ~        |                   |              |                  | /        |                      |           |                                                 |      |             |           |
|          |               |                       |          |                   |              |                  |          |                      |           |                                                 |      |             |           |
|          | 澄清發           | 锏                     |          |                   |              |                  |          |                      |           |                                                 |      |             |           |
|          | 异;            | ŵ.                    |          |                   |              |                  |          |                      |           |                                                 |      |             |           |
|          |               |                       |          |                   | 支付结果 - )     | nternet Explorer | 1        |                      |           |                                                 |      |             |           |

3.3.4.2 保证金汇款成功后,点击页面工具的提示窗口中的"支付完成"或点击刷新按钮,即可出现"已支付"提示,保证金即缴纳完毕。

| 波武 shanxitest ∨     正     203     203     203     203     203     203       (金)     12/HG-GC-2021-044] + -月六号測試自行公开招标项目003       (四)     12     14     14       (四)     12     16     14       (四)     12     16     14       (四)     13     16     14       (四)     13     16     14       (四)     13     16     14       (四)     13     16     14       (四)     14     14     14       (四)     15     14     14       (四)     16     14     14       (四)     16     14     14       (四)     16     14     14       (四)     16     14     14       (四)     16     14     14       (四)     16     14     14       (四)     16     14     14       (四)     16     14     14       (四)     16     14     14       (四)     16     14     14       (16)     16     14     14       (17)     16     14     14       (16)     16     14     14       (16) | 대 관<br>문 1 호<br>保证金质从基本联户转出,否则由投标人自行承担相应后果及法律责任<br>-月六号激试自行公开招称项目003保证金<br>3855195300 0.01 元 工行在账 | 協会议 (0) ① 投标<br>1/1 <上一页<br>11/1 、上一页                                              |
|----------------------------------------------------------------------------------------------------|---------------------------------------------------------------------------------------------------|------------------------------------------------------------------------------------|
| <ul> <li>[Z]HG-GC-2021-044]十一月六号測试自行公开招标项目003</li> <li>原 版 版 へ</li> <li>股 版 へ</li> <li>股 版 へ</li> <li>股 版 へ</li> <li>(Z]HG-GC-2021-034]</li> <li>(Z]HG-GC-202111091</li> <li>(Z]HG-GC-202111091</li> <li>(Z]HG-GC-202111091</li> </ul>                                                                                                    | 다 권                                                                                               | 25日日 (1) (1) 25日<br>(1) (1) (1) (1) (1)<br>(1) (1) (1) (1) (1) (1) (1) (1) (1) (1) |
| <ul> <li>○ 股 転</li> <li>○ 股 転</li> <li>○ 股 転</li> <li>○ 股 転</li> <li>○ 股 転</li> <li>○ 股 転</li> <li>○ 股 転</li> <li>○ 四 転</li> <li>○ 四 転</li> <li>○ 田 転</li> </ul>                                                                                                    | 共1会       保证金须从基本新户转出, 否则由投标人自行承担相应后果及法律责任!       -月六号测试自行公开招标项目003保证金       3655195300           | 1/1 <±-⊼<br>उक्त                                                                   |
| <ul> <li>20</li> <li>20</li> <li>20</li> <li>21/HG-GC-2021-034J</li> <li>E32(付)</li> <li>37 単 争: 00202111091</li> <li>37 単 争: 00202111091</li> </ul>                                                                                                    | 保证金级从基本账户转出,否则由投标人自行承担相应后果及法律责任!<br>-月六号激试自行公开招标项目003保证金<br>3855195300                            | ¥۳4 ک                                                                              |
|                                                                                                    | - 月六号谢试自行公开报导项目003保证金<br>3855195300                                                               | 西 下 化                                                                              |
| <ul> <li>● 开标 へ</li> </ul>                                                                                                    |                                                                                                   |                                                                                    |
| ○ 开标 ^                                                                                                    |                                                                                                   |                                                                                    |
|                                                                                                    |                                                                                                   |                                                                                    |
| □                                                                                                    |                                                                                                   |                                                                                    |
| ◎ 定标 ^                                                                                                    |                                                                                                   |                                                                                    |
|                                                                                                    |                                                                                                   |                                                                                    |
|                                                                                                    |                                                                                                   |                                                                                    |
|                                                                                                    |                                                                                                   |                                                                                    |
|                                                                                                    |                                                                                                   |                                                                                    |
| 澄清疑问                                                                                                    |                                                                                                   |                                                                                    |
| 异议                                                                                                    |                                                                                                   |                                                                                    |

#### 3.3.5 投标响应

投标响应分为三部分,分别是资审文件、商务技术标和价格标。

| 😰 投标管理  | 聚 - 8.0 (浙江 | I海港招评        | 家平台)   |          |        |                     |                           |                   |         |              |             | ₹ _ 8 ×      |
|---------|-------------|--------------|--------|----------|--------|---------------------|---------------------------|-------------------|---------|--------------|-------------|--------------|
| 先生      | auction1    | -            | ц<br>ш | D<br>招采( |        |                     | <b>?</b><br><sup>務助</sup> |                   |         |              |             | ę            |
| € [z    | bgg05170    | 01]招标公       | 、告0517 | 7001     |        |                     |                           |                   |         |              |             | 1 投标知情书      |
| 8       | 招!          | <u>5</u>     |        | 投标响8     | ₫ ○ RB | ff                  |                           |                   |         |              |             |              |
| 19      | 10 1        |              |        |          |        |                     |                           |                   |         | 共 1 参        | 1 / 1       | ≪上一页 下一页>    |
|         | 投标保证        | Eŵ           |        |          | 未投标    | [zbgg0!             | 517001]招标公告0517001        |                   | 距投标截止剩余 | a: 52天18时16分 | (截止: 2022-0 | 17-09 09:43) |
|         | 106-38      | Ŵ            |        |          | 此标段或出版 | 阶段的所有部分             | 分都投递完成才算参与成功!还需投递以        | 以下部分: 资审文件, 南务技术标 | 示,价格标   |              |             |              |
| 0       | <b></b>     | <del>,</del> |        |          |        | 资审文件<br>未报递         |                           |                   | 您还未编    | 则文件 🖸 編制     |             |              |
|         | 评(          | j,           |        |          |        | <b>商务技术标</b><br>未投递 |                           |                   | 您还未调    | 助文件 🖸 續制     |             |              |
| $\odot$ | 定(          | 5            |        | <        |        | 价格标                 |                           |                   | 您还未编    | 明文件 🖸 編制     |             |              |
|         |             |              |        |          |        |                     |                           |                   |         |              |             |              |
|         |             | 221          |        |          |        |                     |                           |                   |         |              |             |              |
|         | 湿清疑         | P            |        |          |        |                     |                           |                   |         |              |             |              |
|         | <b>#</b> i  | Ŷ            |        |          |        |                     |                           |                   |         |              |             |              |

#### 3.3.5.1 以资审文件响应为例

1.标书制作:根据招标文件要求,将制作好的资审文件进行导入。

| 37   E 🗹 | Ľ         | (FP3)08050051642.TW0855005            | - 8 |
|----------|-----------|---------------------------------------|-----|
|          |           | ● 标书制作 2 译审明应 ···· 3 电子签章 ···· 4 加索投标 |     |
| ⊙ 投标文件构成 | [] 点击添加附件 |                                       |     |
| 资审文件     |           |                                       |     |
|          |           |                                       |     |
|          |           |                                       |     |
|          |           |                                       |     |
|          |           |                                       |     |
|          |           |                                       |     |
|          |           |                                       |     |
|          |           | *                                     |     |
|          |           |                                       |     |
|          |           |                                       |     |
|          |           | 还没有导入文件,点击 导入文件                       |     |
|          |           |                                       |     |
|          |           |                                       |     |
|          |           |                                       |     |
|          |           |                                       |     |

2.评审响应: 将导入后的招标文件内容与评审指标进行绑定, 以便专家在评审时, 可以及时高效的找到 标书的内容。评审指标的绑定非必要工作, 若某项评审指标无法对应标书的具 体内容, 则无需绑定。

| 22                         | [tbgj0802002]投标工具0802002          |                              | - 8 ^     |
|----------------------------|-----------------------------------|------------------------------|-----------|
|                            | 1 标书制作 … 2 评审明成 … 3 电子弦章 … 4 加索投标 |                              |           |
| <ul> <li>投标文件构成</li> </ul> |                                   | <ul> <li>评审指标 (?)</li> </ul> | 共4个,4个未挪定 |
| ■ 资审文件                     |                                   | 〇 符合性评审指标                    |           |
| 10 测试标书                    |                                   | ⑥ 新建节点1                      | ⑤ 課定      |
|                            | 测试标书                              | ⑥ 新建节点2                      | 日期定       |
|                            |                                   | ⑥ 新建节点3                      | ⑤ 御定      |
|                            |                                   | ③ 新建节点4                      | 回鮮定       |
|                            |                                   |                              |           |
|                            |                                   |                              |           |
|                            |                                   | 当前指标评审标》                     | Ĕ         |

3.电子签章: 评审响应绑定后, 对投标文件加盖电子印章, 使用中招互连 app 进行签章。

| 羅           |             | [zbgg0517001]昭号公置0517001                                                                                                    | _ Ø X |
|-------------|-------------|----------------------------------------------------------------------------------------------------|-------|
|             |             | 1 67-138/15 2 07-14/90/2 0 10-752.00 4 Jan/12/05                                                                                                    |       |
| ⊙ 投标文件构成    |             | 请按招贩文件要求加盖单位公寓、个人签名或签章!                                                                                                    | 日码怂章  |
| - 资审文件      | <b>良未签章</b> |                                                                                                    |       |
| 0 BullBhi24 |             | 2         ■ All statistics:#         1日田笠章         1日田笠章         1日田笠章         1日田笠章         1日田笠章         1日田笠章         1日田笠章         1日田笠章         1日田笠章         1日田笠章         1日田笠章         1日田笠章         1日田笠章         1日田笠章         1日田笠章         1日田笠参App         1日田三崎谷 |       |

| **       |       | [zbgg0517001]昭辰公告0517001                     | - @ X                                   |
|----------|-------|----------------------------------------------|-----------------------------------------|
|          |       | 1 1741111: ···· 2 174111112 ···· 4 Australia |                                         |
| ⊙ 投标文件构成 |       | 遺技招标文件要求加重单位公章、个人还名或法章                       | 日日日日日日日日日日日日日日日日日日日日日日日日日日日日日日日日日日日日日日日 |
| - 任事文件   | □ 未至章 | R# 1/1 + + 🔜 🖸 🔾 🕂 💷                         |                                         |
| 0 雕道招版文件 |       | 世         00           近择签章类型和图章         X   | Â                                       |
|          |       | <ul> <li></li></ul>                          |                                         |
|          |       |                                              |                                         |
|          |       | <b>進定</b> 取消                                 |                                         |

4.加密投标:点击一键加密,进行文件加密,加密成功后可以在弹出的投标界面点击一键投标。加密投 标完成后,可收到投标回执,即该内容投标成功。

|                   |            | [zbgg0517001]招标公告0517001           |      | - 6 ) |
|-------------------|------------|------------------------------------|------|-------|
|                   | 1 标书       | 射作 ····· 2 评审响应 ····· 3 电子签章 ··· 4 | 加密投标 |       |
| ◎ 待加憲文件           |            |                                    | 一線加速 |       |
|                   |            |                                    |      |       |
| -                 |            |                                    |      |       |
| 资审文件              | 投际数据检查     |                                    | ×    |       |
|                   | 01投标文件     |                                    | ~    |       |
| 文件大小: 15.83KB 共1页 | 📄 资审文件     | ◎ 完成順应                             |      |       |
|                   | 🔜 测试招标文件   | ⊘ 充成调应                             |      |       |
|                   |            |                                    |      |       |
|                   | 02评审指标响应   |                                    | ~    |       |
|                   |            |                                    |      |       |
| ◎ 已加密文件           | 描示明应<br>0% | 0个 24<br>已确应指标 未崩症                 |      | 一種投标  |
|                   |            |                                    |      |       |
|                   |            | 确定 取消                              |      |       |
|                   |            |                                    |      |       |
|                   |            |                                    |      |       |
|                   |            | <u> </u>                           |      |       |
|                   |            | 没有已加密的文件                           |      |       |
|                   |            |                                    |      |       |
|                   |            |                                    |      |       |
|                   |            |                                    |      |       |

| 〕提示          |       | X |
|--------------|-------|---|
| 加密文件完成, 是否进行 | · 投标? |   |
|              |       |   |
|              |       |   |
|              |       |   |
|              | 是否    |   |

| [zbgg0517001]-南务标-投标回执 —<br>【4 另存(s)                        | . 8 X |
|-------------------------------------------------------------|-------|
|                                                             | Ŷ     |
| 浙江海港招标投标交易平台投标回执                                            |       |
| · · · · · · · · · · · · · · · · · · ·                       |       |
|                                                             |       |
| 到浙江海港招标投标交易平台(http://hgdzzb.nbport.com.cn/bidweb/ ),投标文件大小为 |       |
| 62KB。该平台已成功接收您的投标文件。                                        |       |
| 请妥善保管此回执,以作为贵单位提交该项目投标文件的凭证。                                |       |
| 项目联系人                                                       |       |
| 代理机构:                                                       |       |
|                                                             |       |

#### 3.3.5.2 状态查看

资审文件投递成功后,状态由"未投递"调整为"已投递"。如需修改,需撤标后重新投递。

| 12 投标管察 | R - 8.0 (浙江海港招 | 3标采购平台)    |                                                | ₹ _ 8 X                                                 |
|---------|----------------|------------|------------------------------------------------|---------------------------------------------------------|
| 先生      | auction1 🗸     |            |                                                | म्र                                                     |
| (F) [Ib | kb0802001]两步   | 步开标0802001 |                                                | ① 投稿30邮书                                                |
| P       | 招标             | ~ B        | 日本 の 日本                                        |                                                         |
|         | 1000           |            |                                                | 共 1 羹 1 / 1 《上一页 下一页》                                   |
|         | 投标保证金          | × 1        | <ul> <li>已投标 [lbkb0802001]两步开标08020</li> </ul> | 31 距投标截止例余: 31 天 04 时 18 分 (截止: 2022-09-03 14:00)       |
|         | 投标响应           |            | 资金文件<br>已投递                                    | 已于2022-08-02 15:07:15成功规造文件 ● 金石投标网路 <b>增 指标</b> ··· 更多 |
|         | 开标             | ~          | 商务技术标已积温                                       | 已于2022-08-02 15:09:22成功报递文件 ● <b>查看投标回执 √ 撤标 … 更多</b>   |
| 0       | 定标             |            | 价格标                                            | 已于2022-08-02 15:12:39成功投递文件 • 章章智校际码执 <b>《 撤标 … 更多</b>  |
|         |                | <          |                                                |                                                         |
|         |                |            |                                                |                                                         |
|         |                |            |                                                |                                                         |
|         |                |            |                                                |                                                         |
|         |                |            |                                                |                                                         |
|         | 波清縣间           |            |                                                |                                                         |

3.3.5.3 商务技术标

商务技术标的投标方式与资审文件类似,此处不再赘述。价格标,由招标人将标准格式设置完毕,供 应商在标准格式中填写、盖章、加密投标即可。所有文件投递成功后,该项目状态显示为"已投标",即 投标响应成功。

| ■ 投标官身 | R - 8.0 (3h)工用相比      | 纳米局干台)  |        |             |                           |                                                       | A       |
|--------|-----------------------|---------|--------|-------------|---------------------------|-------------------------------------------------------|---------|
| 先生     | auction1 $\checkmark$ |         | 「日本信息  | 家項目         | <b>?</b><br><sup>帮助</sup> |                                                       | Ħ       |
| (f)    | kb0802001]两步          | 步开标0802 | 001    |             |                           |                                                       | 3 投标知情书 |
| 8      | 招标                    | ~       | 投标响应 〇 | 刷新          |                           |                                                       |         |
| -      | 10 4=                 | 100     |        |             |                           | 共1 会 1 / 1 <1                                         | 一页 下一页> |
|        | 投标保证金                 |         |        | 标 [lbkb0    | 802001]两步开标0802001        | 距投标载止剩余: 31 天 04 时 15 分 (截止: 2022-09-03               | 14:00)  |
|        | 投标响应                  |         |        | 资审文件<br>已投递 |                           | 已于2022-08-02 15:07:15成功投递文件 ● <b>查看投标网执 增 撤标 … 更多</b> |         |
|        | 开标评标                  | ~       |        | 商务技术标已投递    | Ā                         | 已于2022-08-02 15:09:22成功投递文件 • 查看投标周执 🐔 谢乐 ··· 更多      |         |
| 0      | 定 标                   |         |        | 价格标<br>已投递  |                           | 已于2022-08-02 15:12:39成功投递文件 • 查看投标网执 🚽 谢标 ···· 更多     |         |
|        |                       |         |        |             |                           |                                                       |         |
|        |                       |         |        |             |                           |                                                       |         |
|        |                       |         |        |             |                           |                                                       |         |
|        |                       |         |        |             |                           |                                                       |         |

#### 3.3.6 确认开标结果

项目开标后,供应商需在投标管家确认开标结果。投标人于开标后三十分钟内在"浙江海港投标管家" 工具端—进入项目—开标—远程开标模块,点击"确认开标结果"按钮进行确认,如超时未确认,视作投 标人已对开标结果确认无误,系统自动确认。

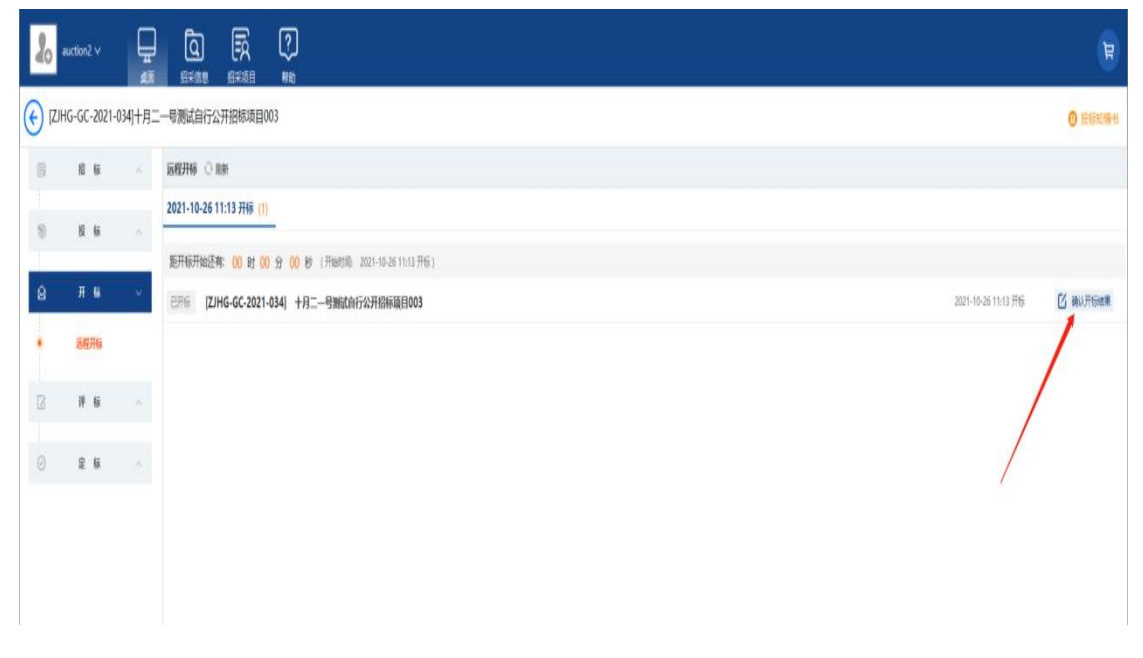

3.3.7 定标

3.3.7.1 公示、通知书查看

项目评标结束后,可通过本模块查看招标人发布的中标候选人公示、中标结果公示以及通知书。

| ■ 投标管家 - 8.0 (浙江海港招讲标-                  | 平台)         |         |                                       |            | • - u · |
|-----------------------------------------|-------------|---------|---------------------------------------|------------|---------|
| 女士 auction2 ~                           |             |         |                                       |            | T       |
| (C) [ZJHG-GC-2021-031]                  | 十一月五号测试自行公开 | 招标项目002 |                                       | □ 视频会议 (0) | 1 投标知情书 |
| 圆 招标 /                                  |             |         |                                       |            |         |
| 10 投标 /                                 | 2           |         |                                       |            |         |
| ◎ 开标                                    |             |         |                                       |            |         |
| ② 评标                                    |             |         |                                       |            |         |
| ⊘定标、                                    | ×           |         | a a a a a a a a a a a a a a a a a a a |            |         |
| <ul> <li>中标候选人公示</li> </ul>             |             |         | 没有中标通知书!                              |            |         |
| <ul> <li>中标结果公示</li> <li>通知书</li> </ul> |             |         | 同時                                    |            |         |
| L-i                                     |             |         |                                       |            |         |
| 澄清疑问                                    |             |         |                                       |            |         |
| 异议                                      |             |         |                                       |            |         |
|                                         |             |         |                                       |            |         |

#### 3.3.8 平台服务费缴纳

3.3.8.1 如为中标人,查看中标通知书前,需缴纳平台服务费,<mark>缴纳方式参考 3.3.2.5 标书费缴纳。</mark>平台服务费的发票可选择增值税专票和普通电子发票二者其一。

| 12 投标管家    | - 8.0 (浙江海港村 | 留标采购平台) | )          |                                             |                 |                |                                                                                                    |           |             |        | ₹ -    | đγ  |
|------------|--------------|---------|------------|---------------------------------------------|-----------------|----------------|----------------------------------------------------------------------------------------------------|-----------|-------------|--------|--------|-----|
| <b>女</b> 士 | auction2 🗸   | ب<br>شه | 日本信息       | 「一般の日本の日本の日本の日本の日本の日本の日本の日本の日本の日本の日本の日本の日本の | <b>?</b><br>帮助  |                |                                                                                                    |           |             |        | ☆ 范选上传 | e e |
| 🧲 (jtzi    | b0727001]竞谈  | 炎是否中标(  | 0727001    | 的交易服务费支付                                    | i               |                |                                                                                                    |           | ×           |        | ① 投标   | 說時书 |
| 6          | 招标           | ~       | 通知书        | 平台交易服务费                                     | 金额              |                |                                                                                                    |           |             |        |        |     |
| 60         | 10 Kii       |         |            | 共计: ¥0.01                                   | <b>元</b> 大写:    | 壹分             |                                                                                                    |           |             |        |        | ×   |
|            |              |         | 未支付        | 开票信息                                        |                 |                |                                                                                                    |           |             | 0.01 元 | 🗂 支付   |     |
|            | 开标           | ~       | ſ          | P 选择发票                                      |                 |                |                                                                                                    |           |             |        |        |     |
| Z          | 评标           |         | L I        | ○ 倉值税普通发到                                   | 夏 ⑧ 増           | 值税专用发票 (纸质)    | 揭示: 紙质发票将在付款后邮                                                                                                 | 毐至描定地址    |             |        |        |     |
|            |              | _       |            | 2.票拍头: 111                                  | 111111111111111 | 11111111111111 | 纳税人识别号: 111111                                                                                                 | 1111saas1 |             |        |        |     |
| Ø          | 窟 标          | ~       |            | 邮箱地址: awd                                   | ldw@qq.com      |                | • 联系电话: 111111                                                                                                 | 11111     |             |        |        |     |
|            | 中标候选人公示      |         | /          | <ul> <li>联系人: 111</li> </ul>                | 1111111         |                |                                                                                                    |           |             |        |        |     |
|            | 中标结果公示       |         | < / .      | 邮寄地址:                                       | 海南省 ~           | 海口市 >          | 市辖区 ~                                                                                                    |           |             |        |        |     |
|            | 通知书          |         | 1          | 详细地址: 海南                                    | 省海口市市辖区1        | 111111111      |                                                                                                    |           |             |        |        |     |
|            |              |         |            |                                             |                 |                | The second second second second second second second second second second second second second second second s |           |             |        |        |     |
|            |              |         |            |                                             |                 | 去文付            | RUN                                                                                                    |           |             |        | _      |     |
|            |              | 发票信息    | - <b>(</b> |                                             |                 |                |                                                                                                    |           |             | ×      | l i    |     |
|            |              | + 新増    | ◎ 编辑 × 删除  | * ~ 选择                                      |                 |                | 1                                                                                                    |           |             |        |        |     |
|            |              |         | 双原用头       | #F                                          | 47              | <b>祝号</b>      | 假行账号                                                                                                    | 电话        | 22222222222 | 地址     |        |     |
|            | 澄清疑问         | 浙江海港    |            | 新宇银行                                        |                 | 13214565876541 | 13412341                                                                                                    |           | 地址地址        |        |        |     |
|            | 异议           | 111111  |            | 1111111111                                  |                 | 1111111111     | 1111111111                                                                                                    |           | 2131        |        |        |     |
|            |              |         |            |                                             |                 |                |                                                                                                    |           |             |        |        |     |

3.3.8.2 平台服务费的普通电子发票可通过中标通知书下载页面进行下载。专用发票需耐心等待线下邮

| 兂 |    |
|---|----|
| 可 | ۰. |

| 女士       auction2 ×       正       (2)       (2)         道道       (3)       (2)       (4)         (*)       [Z]HG-CS10090011][日告読試1009001       (2)         (*)       [Z]HG-CS1009001][日告読試1009001       (2)         (*)       [Z]HG-CS1009001][日告読試1009001]       (2)         (*)       [Z]HG-CS1009001][日告読試1009001]       (2)         (*)       [Z]HG-CS1009001][日告読試1009001][日告読載1009001][日告読載1009001][日告読述1009001][日告読述1009001][日告読述1009001][日告読述1009001][日告読述1009001][日告読述1009001][日告読述1009001][日告読述1009001][日告読述1009001][日告読述1009001][日告読述1009001][日告読述1009001][日告読述1009001][日告読述1009001][日告読述1009001][日告読述1009001][日告読述1009001][日告読述1009001][日告読述1009001][日告読述1009001][日告読述1009001][日告読述1009001][日告述1009001][日告述10090001][日告述100900001][日言述1009001][日告述1009001][日告述10090001][日告述1009001][日言述10090001][日言述10090001][日言述1009001][日言述100900001][日 | 0<br>投标知情书 |
|----------------------------------------------------------------------------------------------------|------------|
| (ZJHG-CS1009001)]归档测试1009001                通知非             ・             版新                                                                                                    | 投标知情书      |
| 祝 転 へ         通知市 ○ 別新 ○                投 転 へ           12指約は10090011中応通知号                                                                                                    |            |
| 撤纳平台交易服务费后才能查看中标通知书           ③ 投标 ^         (旧档购试:10090011中标通知书)                                                                                                    |            |
| 股标 ^ (13档题)式10090011中标通知书                                                                                                    | ×          |
|                                                                                                    |            |
| ○ 开稿 へ 2011年1日第4月20日第4月2日第4月2日第4月2日第4月2日第4月2日第4月2日第4月2日第4月2                                                                                                    | ▲ 下载发票     |
|                                                                                                    |            |
|                                                                                                    |            |
| ⊙ £2:14≅ ∨                                                                                                    |            |
| • 中國還見公示                                                                                                    |            |
| • 中每 <b>五</b> 要公示                                                                                                    |            |
| · (8995                                                                                                    |            |
|                                                                                                    |            |
|                                                                                                    |            |
|                                                                                                    |            |
|                                                                                                    |            |
|                                                                                                    |            |
|                                                                                                    |            |
|                                                                                                    |            |
| 波清明问                                                                                                    |            |
| 异议                                                                                                    |            |

#### 3.3.9 澄清疑问

供应商可在澄清答疑中,提出问题、查看开标前采购人发来的所有答疑以及补遗、以及评标过程中专 家发来的澄清函。

|   | 2 投标管家 - 6.0 |             |          |           |        |                           |                |  | ¥ - 6 A |
|---|--------------|-------------|----------|-----------|--------|---------------------------|----------------|--|---------|
|   | glsx1        | ~           | ا<br>ش   | 「日本信息」    | 「「「「」」 | <b>?</b><br><sup>帮助</sup> |                |  | Ħ       |
| ( | E [HNNJ-2    | 2020-08-01- | -001]CSH | N20200807 |        |                           |                |  | 1 投标知情书 |
| 1 | 同 招          | 标           | ~ 1      | 澄清疑问      |        |                           |                |  | ○ 刷新    |
|   | 10 10        | 标           | ~        | 我的问题      | 澄清补疑   | 投标文件澄清                    |                |  |         |
|   |              |             |          | 所有标段 🗸    |        |                           |                |  | 提出问题    |
|   | 🖂 म          | 标           | ~        |           |        |                           |                |  | 1       |
|   | [2] 译        | 标           | ^ _ E    |           |        |                           |                |  |         |
| 3 | ☑ 定          | 标           | ^        |           |        |                           | 1              |  |         |
|   |              |             |          |           |        |                           |                |  |         |
|   |              |             |          |           |        |                           | 没有获取到数据!<br>刷新 |  |         |
|   |              |             | -        |           |        |                           |                |  |         |
|   | ž            | 清疑问         |          |           |        |                           |                |  |         |
|   | 5            | 异议          |          |           |        |                           |                |  |         |
|   |              |             |          |           |        |                           |                |  |         |

#### 3.3.10 异议

供应商可对项目相关内容发出异议。

| 12 投标管家 - 8.0 (浙江海港招标采购平台 | a)                 | ₹ _ 8 ×   |
|---------------------------|--------------------|-----------|
| 女士 auction2 ~ 显           |                    | Ę         |
| (lbkb0802001]两步开标080      | 12001              | (1) 投版如情书 |
| □ 招标 ∧                    | 异议 ① 期新            | 提出异议      |
| ◎ 投标 ^                    |                    |           |
| ◎ 开标 ^                    |                    |           |
|                           |                    |           |
| 2 弹标 へ                    |                    |           |
| ◎ 定标 ^                    |                    |           |
|                           | く<br>公開会(広意)<br>高岡 |           |
| 渣清疑问                      |                    |           |
| 异议                        |                    |           |

#### 3.3.11 二次报价

当项目需要进行二次报价时,供应商需在投标管家中对二次报价进行响应。

| 12 投标管家 - 8.0 (浙江海港      | 招标采购平台)    |                 |             |                           |  |          |           | ₹ _ 6 ×                |
|--------------------------|------------|-----------------|-------------|---------------------------|--|----------|-----------|------------------------|
| 先生 auction1 ~            |            |                 |             | <b>?</b><br><sup>帮助</sup> |  |          |           |                        |
| (jscs0712002]监理          | 审测试0712002 |                 |             |                           |  |          |           | ① 投标加情书                |
| ■ 招标                     | ~ 4        | <b>全部 ▼</b> 共1个 | ○ 周新        |                           |  |          |           |                        |
| :<br>19 19 15            | ~          | ▲ 未报价 【         | jscs0712002 | 2] 监审测试0712002            |  | 距报价截止剩余: | 00天04时15分 | (截止: 2022-08-04 15:05) |
| <u></u> ө म क            | ~          | 第二轮报价           | 未报价         |                           |  |          |           | 显下载                    |
| <ul> <li>远程开标</li> </ul> |            |                 |             |                           |  |          |           |                        |
| 多轮报价                     |            |                 |             |                           |  |          |           |                        |
| ☑ ¾ 15                   |            |                 |             |                           |  |          |           |                        |
| ○ 定标                     | ~          |                 |             |                           |  |          |           |                        |
|                          |            |                 |             |                           |  |          |           |                        |
|                          |            |                 |             |                           |  |          |           |                        |
|                          |            |                 |             |                           |  |          |           |                        |
|                          |            |                 |             |                           |  |          |           |                        |
| 10151263                 |            |                 |             |                           |  |          |           |                        |
| acapacies                |            |                 |             |                           |  |          |           |                        |
| 异议                       |            |                 |             |                           |  |          |           |                        |

| 18 投标管         | 家 - 8.0 (浙江海港持 | 習标采购平台) |       |               |                |       |  |          |                | ₹_ 6 ×                 |
|----------------|----------------|---------|-------|---------------|----------------|-------|--|----------|----------------|------------------------|
| 先生             | auction1 🗸     |         | 18:#1 |               | <b>?</b><br>帮助 |       |  |          |                | Ø                      |
| <del>(</del> ) | scs0712002]监审  | 洞试07120 | 002   |               |                |       |  |          |                | 投标知情书                  |
| Ð              | 招标             |         | 全部    | ▼ 共1个 ○ 周線    | f              |       |  |          |                |                        |
| 1              | 投标             |         |       | 未报价 [jscs0712 | 2002] 监审测试07   | 12002 |  | 距报价截止剩余: | 00 天 03 时 21 分 | (截止: 2022-08-04 15:05) |
|                |                |         |       | 第二轮报价 未       | 展价             |       |  |          |                | 2 编辑                   |
|                | 27 BA          |         |       |               |                |       |  |          |                |                        |
|                | 多轮报价           |         |       |               |                |       |  |          |                |                        |
|                | NB 4           |         |       |               |                |       |  |          |                |                        |
|                | 17 50          |         |       |               |                |       |  |          |                |                        |
| 0              | 定标             |         | <     |               |                |       |  |          |                |                        |
|                |                |         |       |               |                |       |  |          |                |                        |
|                |                |         |       |               |                |       |  |          |                |                        |
|                |                |         |       |               |                |       |  |          |                |                        |
|                |                |         |       |               |                |       |  |          |                |                        |
|                |                |         |       |               |                |       |  |          |                |                        |
|                | 澄清疑问           |         |       |               |                |       |  |          |                |                        |
|                | 异议             |         |       |               |                |       |  |          |                |                        |

| 编辑报价     |              |                      | ×      |
|----------|--------------|----------------------|--------|
| 第二轮报价    | 报价截止时间: 2022 | 08-04 15:05 日時法章     | 🖳 上传报价 |
| ⊙ 报价文件构成 | [] 点击添加附件    |                      | 日成預益   |
| 〇 多轮报价   |              | 单项开标一览表              |        |
| () 第二轮报价 | ▶ 未签章        | 项目(标約)名称:监审附试0712002 |        |
|          |              | 意報价 0<br>至           |        |
|          |              |                      |        |
|          |              | 投行學位(加加):<br>(新)注:   | ⊟#8:   |

## 3.4 非招类项目报价 (以"简单询价"项目为例)

3.4.1 登录平台(非招类项目报价主要通过"浙江海港电子招标采购平台"进行操作)

登录浙江海港集团电子招标采购平台 http://hgdzzb.nbport.com.cn/, 输入账号密码后登录系统。

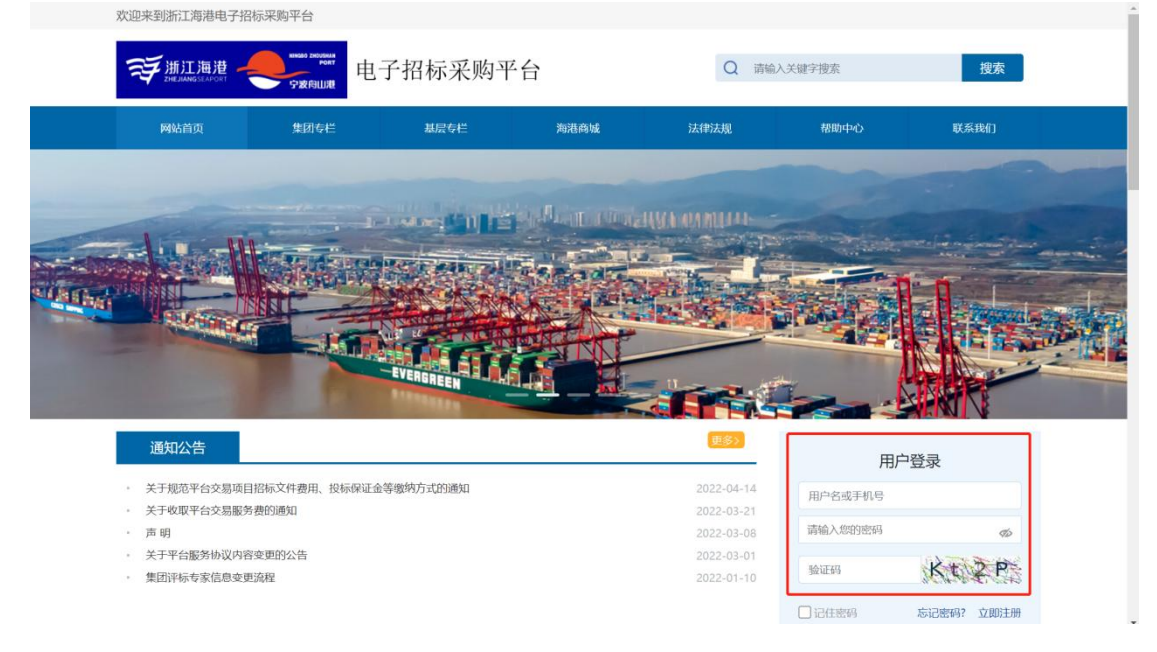

#### 3.4.2 参与项目

在询价-可参与项目模块,选择采购公告/邀请函,可参与项目和查看公告。

| Fairs 🍨                | essual 2 | 版工海港电子 | 招标测试环境                    |        |              | <b>阜消息</b> 🛞 🗄 | E先生 供应商 ~   🍙 返回门 | 1户 🛛 退出登录 🌙   |
|------------------------|----------|--------|---------------------------|--------|--------------|----------------|-------------------|---------------|
| ■、收起导航                 |          | ↑ 可参!  | 与项目(询价)                   |        |              |                |                   |               |
| 👃 供应商管理                | v        | 查询条件   |                           |        |              |                |                   | ∨ 展开高级查询      |
| ◎ 基本信息维护               | ×        | 采购项目   | 编号 请输入采购项目编号              | 采购项目名称 | 请输入采购项目名称    | 采购执行单位 请输入家    | 购执行单位名称           | 搜索 重置         |
| ■ 招标项目管理               | ×        | 采购公告   | (1) 邀请函(0)                |        |              |                |                   |               |
| € 询价                   | /        | 序号     | 采购项目编号                    | /名称    | 米购执行单位       | 采购方式           | 报价截止日期            | 操作            |
| <b>可参与项目</b><br>正在参与项目 |          | 1      | P-XJ-22-000513<br>WLF9312 |        | 浙江省海港投资运营集团有 | 询价             | 2022-05-20 13:50  | [参与项目] [直看公告] |
| 已完成项目                  |          |        |                           |        |              | 共              | 1条 〈 1 〉 10       | 祭/页 ⊻ 前往 1 页  |
| ◎ 竞争性谈判                | ×        |        |                           |        |              |                |                   |               |
| ◎ 单一来源                 | ×        |        |                           |        |              |                |                   |               |
| ◎ 竞价                   | ~        |        |                           |        |              |                |                   |               |
| ◎ 不良记录解除申请             |          |        |                           |        |              |                |                   |               |

#### 3.4.3 项目报名

#### 核对项目相关信息,确认无误,进行项目报名。

| WILLING CONTRACT | 浙       | 江海港电子招标测试环境      |                                                                                                    |                       | • 消息 🤇          |                     | 供应商 ~      | ♠ 返回门户 | O 退出登录 | * |  |
|------------------|---------|------------------|----------------------------------------------------------------------------------------------------|-----------------------|-----------------|---------------------|------------|--------|--------|---|--|
| ■ 收起导航           |         | ← 联系人信息登记        |                                                                                                    |                       |                 |                     |            |        |        |   |  |
| ◎ 废旧物资竞价         | ~       | 1.采购项目概况         |                                                                                                    |                       |                 |                     |            |        |        |   |  |
| ◎ 租赁设备竞价         | ~       | 采购项目名称           | WLF                                                                                                    | 采购项目编号                |                 | P-XJ-22-000716      |            |        |        |   |  |
| & 供应商管理          | ~       | 公告标题             | 【WLF】采购公告                                                                                                    |                       |                 |                     |            |        |        |   |  |
| ◎ 基本信息维护         | ~       | 采购执行单位           | 版II 省海港投资运营集团有限公司、宁波舟山港集团有限公司                                                                                                    |                       |                 |                     |            |        |        |   |  |
| ■ 招标项目管理         | ~       | 公告发布时间           | 2022-08-03 18:41                                                                                                    | 报价截止时间                |                 | 2022-08             | -18 18:42  |        |        |   |  |
| ⊗ 询价             | ~       | 询价方式             | 一次询价                                                                                                    | 一次询价                  |                 |                     |            |        |        |   |  |
| 可参与项目            |         | 是否有特殊资质文件要求      | 不审核                                                                                                    |                       |                 |                     |            |        |        |   |  |
| ·<br>正在参与项目      |         | 2.联系人信息          |                                                                                                    |                       |                 |                     |            |        |        |   |  |
| 已完成项目            |         | 单位名称             | 山东鲁能泰山电力设备有限公司2                                                                                                    | * 联系人                 |                 | 王先生                 |            |        |        |   |  |
| ◎ 竞争性谈判          | ~       | * 联系电话           | 18501088810                                                                                                    | 邮箱                    |                 | 18618392918@163.com |            |        |        |   |  |
| ◎ 单一来源           | ◎单-来源 ~ |                  | <u> </u>                                                                                                    | .ipg;*.zip;*.ipeg;*.1 | txt;*.xlsx;*. x | s;*.ppt;*.pr        | ptx;*.rar) |        |        |   |  |
| ◎ 竟价             | ~       | 宽质义性             | when the start of the start in the start of the start of |                       |                 |                     |            |        |        |   |  |
| ●不良记录解除申请        |         | 注意: 1.报价截止前采购方无法 | 查看您的报价信息。2.请真实填写报名信息,否则后果自负。                                                                                                    |                       |                 |                     |            |        |        |   |  |

3.4.4 项目报价

3.4.4.1 首次报价

项目报名成功后,选择正在参与项目模块,找到项目可进行开始报价。供应商可通过导入报价信息或 直接在行项目信息填写报价及其他内容完成报价,报价物资明细填写完成后,生成报价单,提交报价即可。

报名

| • 收起导航                                                                                                    |                                 | ▲ 正在参与项目                                                                                                    | (询价)                                                                                                    |                                              |                              |                                                                                                    |                                                                                                    |              |                                 |  |  |
|----------------------------------------------------------------------------------------------------|---------------------------------|----------------------------------------------------------------------------------------------------|----------------------------------------------------------------------------------------------------|----------------------------------------------|------------------------------|----------------------------------------------------------------------------------------------------|----------------------------------------------------------------------------------------------------|--------------|---------------------------------|--|--|
| b 供应商管理                                                                                                    |                                 | 查询条件                                                                                                    |                                                                                                    |                                              |                              |                                                                                                    |                                                                                                    |              | ✓ 展开高级直                         |  |  |
| 基本信息维护                                                                                                    |                                 | 采购项目编号                                                                                                    |                                                                                                    | 采购项目名称                                       |                              | 采购执行单位                                                                                                    | 采购执行单位 语输入采购执行单位答称                                                                                                    |              |                                 |  |  |
| 招标项目管理                                                                                                    |                                 | 查询结果                                                                                                    |                                                                                                    |                                              |                              |                                                                                                    |                                                                                                    |              |                                 |  |  |
| ≩询价                                                                                                    | ^                               | 序号                                                                                                    | 采购项目编号/名称                                                                                                    | 采购执行单位                                       | 采购方式                         | 报价截止日期                                                                                                    | 报价单号                                                                                                    | 报价状态         | 操作                              |  |  |
| 可参与项目                                                                                                    | 1 -                             | P-XJ-23<br>前意識的                                                                                                    | 2-000523<br>行全的理论示002                                                                                                    | 新日常加速投资运行管理运行提                               | 1040                         | 2022-05-474855                                                                                                    |                                                                                                    |              | [开始版价]                          |  |  |
| 已完成项目                                                                                                    |                                 | 2 P-XJ-22<br>简易询(                                                                                                    | 2-000522<br>介全流程演示001                                                                                                    | 收费声明                                         |                              | × 17 16:35                                                                                                    | Q-XI-22-000324                                                                                                    | erki         | (直看)                            |  |  |
| ◎ 竞争性谈判<br>◎ 单一来源                                                                                                    |                                 | 3 P-XU-22<br>报价大师                                                                                                    | 2-000510<br>70510001                                                                                                    | 各报价供应商:                                      | 发标交易平台运营收费机<br>的相应比例缴纳平台交易   | 示准,成交 10.48.58<br>易服各联                                                                                                    |                                                                                                    | 未报价          | [査看]                            |  |  |
| 意价                                                                                                    |                                 | 4 P-XU-22                                                                                                    | 2-000509<br>1111111112222                                                                                                    |                                              | 同意缴费                         | 不同意繳費 10 10:50                                                                                                    | Q-XJ-22-000321                                                                                                    |              | (賣看)                            |  |  |
| ◎ 不良记录解除申请                                                                                                    | *<br>4                          | P-X1-22                                                                                                    |                                                                                                    |                                              |                              |                                                                                                    |                                                                                                    |              |                                 |  |  |
| ¥#II## <b></b>                                                                                                    | VIII ALL                        | 江海港电子招标测试                                                                                                    |                                                                                                    |                                              |                              |                                                                                                    |                                                                                                    |              |                                 |  |  |
|                                                                                                    |                                 | 23] 简易询价全流相<br>1.采购项目概况<br>采购功行单位<br>采购方式<br>采购租积形式<br>采购租息限价<br>结算方式<br>定标方式<br>报价物资明相                                                                                                    | (本語<br>(本語)<br>(本語)<br>( | 投资运营集团有限公司、宁波升<br>付款<br>7 18:55<br>价信息       | 山港集团有限公司                     | <ul> <li>消息</li> <li>采购项目编号     <li>公开/差请     <li>付款方式     <li>最否合运通     <li>股价有效期     <li>目、     <li>目、     <li>同、     <li>同、     <li>回、     <li>回、     </li> <li>回、     <li>回、     </li> <li>回、     </li> <li>回、     </li> <li>回、     </li> <li>回、     </li> <li>回、     </li> <li>回、     </li> <li>回、     </li> <li>回、     </li> <li>回、     </li> <li>回、     </li> <li>回、     </li> <li>回、     </li> <li>回、     </li> <li>回、     </li> <li>回、     </li> </li> <li>回     </li>     &lt;</li></li></ul> | <ul> <li>※ 王先生 世境内 &gt;</li> <li>P-XJ-22-000523</li> <li>公开</li> <li>基</li> <li>2022-08-15</li> </ul>                                                                                                    |              | 出登录 🍝                           |  |  |
|                                                                                                    | ン学校 (1-22-0005) 公告 人信息 文件 大庁 结果 | 23] 简易询价金流程<br>1.采购项目概况<br>采购功行单位<br>采购方式<br>采购相乐形式<br>采购相乐形式<br>在结算方式<br>定标方式<br>投价截止时间 2.报价物资明据 库号                                                                                                | (法項<br>(法)<br>(法)<br>((b))<br>(b))<br>(b))<br>(                                              | 段遊运営集团有限公司、宁波升<br>付款<br>7 18:55<br>价信息<br>餐注 | H山淮集团有限公司<br>* <b>会限举侦(元</b> | <ul> <li>▲ 消息</li> <li>采 照 项目编号</li> <li>公 开 / 邀请</li> <li>付 款 万 式</li> <li>更 否 合 运 遵</li> <li>报 ( 付 有 次) 明</li> <li>金 積 悠 价 ( 元 )</li> <li>金 積 悠 价 ( 元 )</li> </ul>                                                                                                    | <ul> <li>※ 王先生 供成為 &gt;</li> <li>P.XJ-22-000523</li> <li>公开</li> <li>二</li> <li>足</li> <li>2022-08-15</li> </ul>                                                                                                    | ▲ 运行门户 《 U H | 出發录 🥕<br>币种: /                  |  |  |
| <ul> <li>本</li> <li>・</li> <li>・</li> <li></li></ul> |                                 | 23) 簡易向价全流程           1.采购项目概况           采购功方式           采购相代形式           采购相代形式           采购相代形式           定标方式           提价輸近时间           2.提价物资明           1           第号           2         線次 | なららし                                                                                                    | 段游运营集团有限公司、宁波升<br>付款<br>7 18:55<br>价信息<br>1  | ±山港集团有限公司<br>◆ 含税舉纳(元        | <ul> <li>第38</li> <li>第38</li></ul>                                                                                                    | <ul> <li>         ・</li> <li>         ・</li></ul> | ▲ 返回ゴン・ ○ 24 | 出登录<br>币种://<br><b>战明</b><br>0/ |  |  |

#### 3.4.4.2 报价修改

若首次报价后,供应商需调整报价,可进入项目,在报价大厅节点,点击撤销报价按钮先进行撤销报 价操作,之后即可重新进行报价。

| - (     | 1.采购项        | 目概况                             |             |                                      |          |           |        |               |      |       |  |
|---------|--------------|---------------------------------|-------------|--------------------------------------|----------|-----------|--------|---------------|------|-------|--|
| 1 米购公告  | 采购执          | 行单位                             | 浙江省海港投      | 资运营集团有                               | ī限公司、宁波F | 日山港集团有限公司 | 采购项目编号 | P-XJ-22-00071 | 7    |       |  |
| 2 联系人信息 | 采购方          | 式                               | 询价          |                                      |          |           | 公开/邀请  | 公开            |      |       |  |
|         | 采购组          | 织形式                             | 自行采购        |                                      |          |           |        |               |      |       |  |
| 3 采购文件  | 采购最          | 高限价                             |             |                                      |          |           |        |               |      |       |  |
| 4 报价大厅  | 结算方          | 式                               | 货到验收后付      | 款                                    |          |           | 付款方式   |               |      |       |  |
|         | 定标方          | 式                               | 总价定标        | 总价定际 是否否运费<br>2022-08-04 11:20 报价有效期 |          |           |        | 是             |      |       |  |
| ③ 采购结果  | 报价截          | 止时间                             | 2022-08-04  |                                      |          |           |        | 2022-11-02    |      |       |  |
|         | 2.报价物        | 资明细                             |             |                                      |          |           |        |               |      | 币种:人民 |  |
|         | 序号           | 采购工                             | 目名称         | 计量单位                                 | 税率(%)    | 数量        | 项目要求   |               | 规格型号 | 项目工期  |  |
|         | 1            | 12                              |             | 件                                    | 0.01     | 1         |        | 12            |      | 123   |  |
|         | 2            | 34                              |             | 件                                    |          | 1         |        | 22            |      | 123   |  |
|         | 总报价<br>3.应答文 | ì(元): <mark>4,475,3</mark><br>件 | 68 (大写: 肆佰縣 | 結染万伍仟者                               | (佰陆拾捌元整) |           |        |               |      |       |  |
|         | 序号           |                                 |             |                                      | 文件名称     |           |        | 上传时间          | 操作   |       |  |
|         |              |                                 |             |                                      |          | 1         | 后无数据   |               |      |       |  |

#### 3.4.5 查看采购结果

项目结束后,可对采购结果进行查看。

| Faire 🐓         | NUR | 航江海港电子 | 招标测试环境                          |                 |                  | ●消息 ② 隊        | 西测试机构测试 | , 供应商 〜 | ▲ 返回门户 | の退出登 | R 🏓    |
|-----------------|-----|--------|---------------------------------|-----------------|------------------|----------------|---------|---------|--------|------|--------|
| <b>三</b> • 收起导航 |     | ▲ 已完   | 成项目(询价)                         |                 |                  |                |         |         |        |      |        |
| 🌡 供应商管理         | v   | 查询条件   |                                 |                 |                  |                |         |         |        | v    | 展开高级查询 |
| ◎ 基本信息维护        | v   | 采购项目   | 编号 请输入采购项目编号                    | 采购项目名称          | 请输入采购项目名称        | 是否可            | 城市      | l.      | V      | 搜索   | 重置     |
| ■ 招标项目管理        | v   | 查询结果   |                                 |                 |                  |                |         |         |        |      |        |
| ❸ 询价            | ^   | 序号     | 采购项目编号/名称                       | 采购执行单位          | 采购方式             | 报价单号           | 是否流标    | 终止采购    | 过期未接受  | 是否中标 | 操作     |
| 可参与项目<br>正在参与项目 |     | 1      | P-XJ-22-000523<br>简易询价全流程演示002  | 浙江省海港投资运营集团有限公… | 询价               | Q-XJ-22-000329 | 否       | 香       | 否      |      | [直看]   |
| 已完成项目           | ]   | 2      | P-XJ-22-000520<br>导入报价文件0516002 | 浙江省海港投资运营集团有限公  | 询 <mark>价</mark> | Q-XJ-22-000323 | 旧       | ł       | 否      | 否    | [直看]   |

| Ŧ      |                                                       | 江海港电子                       | 招标测试环境                                                                        | 🐥 iii                               | 息 🙁 陕西测试机构测试 | 供应商 ~   🌢 返回门户 | 🖰 退出登录 🛛 🥕 |  |  |  |  |  |
|--------|-------------------------------------------------------|-----------------------------|-------------------------------------------------------------------------------|-------------------------------------|--------------|----------------|------------|--|--|--|--|--|
| i.     | ← 【P-XJ-22-00047                                      | 1】非招服务                      | 费04240012                                                                     |                                     |              |                | 0          |  |  |  |  |  |
| *<br>* | <ol> <li>采购公告</li> <li>采购公告</li> <li>联系人信息</li> </ol> | 非招服务费04240012采购中选通知 陕西洲试机构。 |                                                                               |                                     |              |                |            |  |  |  |  |  |
| 8      | ③ 采购文件                                                | 本次采购                        | 经过评审,在(P-XJ-22-000471)采购活动中, 你单位所拔下列采购项目中选,请您尽快与业主方联系,特此通知:<br>本次采购成交项目清单如下表。 |                                     |              |                |            |  |  |  |  |  |
|        | ④ 报价大厅                                                | 编号                          | 产品描述                                                                          | 采购单位                                | 数量           | 浮动率%           | 项目工期要求     |  |  |  |  |  |
| 8      | 5 采购结果                                                | 1                           | 铅笔 12                                                                         | 浙江省海港投资运营集团有<br>限公司、宁波舟山港集团有<br>限公司 | 5            | 9              | 2022-5-12  |  |  |  |  |  |
|        |                                                       | 2                           | 橡皮 13                                                                         | 浙江省海港投资运营集团有<br>限公司、宁波舟山港集团有<br>限公司 | 6            | 9              | 2023-5-21  |  |  |  |  |  |
|        | 浙江省海港投资运营集团有限公司、宁波舟                                   |                             |                                                                               |                                     |              |                |            |  |  |  |  |  |
|        |                                                       |                             |                                                                               |                                     |              |                |            |  |  |  |  |  |
|        | (秋)(1)<br>(1)(1)(1)(1)(1)(1)(1)(1)(1)(1)(1)(1)(1)(    |                             |                                                                               |                                     |              |                |            |  |  |  |  |  |

#### 3.4.6 平台服务费缴纳

成交人需缴纳平台服务费后,方可对中选通知书进行查看。填写发票信息,复制付款网址,完成付款, 付款流程参照 3.3.2.5 标书费缴纳。支付成功后,可进行发票下载和中选通知书查看。

|                     | 1 (* 19)               | 如龙动事 注,微地亚公方夏服务弗后才亦                   | 春天山洋溪和土 <b></b> | 医新利夫什 口能体用  | 医测察器进行支付         |          |          |        |
|---------------------|------------------------|---------------------------------------|-----------------|-------------|------------------|----------|----------|--------|
| 采购公告                | 序号                     | 通知书标题                                 | 联系人             | 联系电话        | 发送时间             | 应缴平台交易服务 | 发票下载     | 操作     |
| 2 联系人信息             | 1                      | 简易询价全流程0804001中选通知                    | 王先生             | 18501088810 | 2022-08-04 11:22 | 0.01     |          | 國纳交易服务 |
| 3 采购文件              |                        |                                       |                 |             |                  | 共1条 <    | 1 > 10赛/ | 页 前往 1 |
| ④ 报价大厅              |                        |                                       |                 |             |                  |          |          |        |
|                     |                        |                                       |                 |             |                  |          |          |        |
| <ul> <li></li></ul> |                        |                                       |                 |             |                  |          |          |        |
| ⑤ 采购结果              | 数纳利                    | *台交易服务费                               |                 |             |                  |          |          |        |
| 6 采购结果              | (数纳·1                  | <sup>2</sup> 台交易服务费<br>艾贾抬头           | [               |             |                  | 0/50     | ×        |        |
| ()采购结果              | (数493)<br>(* )<br>(* ) | 谷交易服务费           发票给头            約方器号 |                 |             |                  | 0/50     | ×        |        |
|                     | 微纳1<br>* :<br>* ;      | ¥台交易嚴务費<br>发票给头<br>购方說号               |                 | HURK        |                  | 0/50     | ×        |        |

| ¥  |                | 浙江海港电子     | 招标测试环境                                                                                                    |            |                         | <b>●</b> 消息        | ③ 王先生 供应# | i 🗸 🔺 返回门户 | 0週出贸录 🦽      |  |  |
|----|----------------|------------|----------------------------------------------------------------------------------------------------|------------|-------------------------|--------------------|-----------|------------|--------------|--|--|
| ≡• | ← [P-XJ-22-00  | 00717] 简易询 | 价全流程0804001                                                                                                    |            |                         |                    |           |            | 0            |  |  |
| 8  | ■ SZBhAN#      | 1.结果通      | 1.结果通知书列表 注:缴纳平台交易服务费后才可查看中选通知书,为保证您顺利支付,只能使用IE浏览器进行支付。                                                               |            |                         |                    |           |            |              |  |  |
| ۲  | <b>•</b> *3966 | 序号         | 通知书标题                                                                                                    | 联系人        | 联系电话                    | 发送时间               | 应缴平台交易服务  | 发票下载       | 操作           |  |  |
| 20 | 2 联系人信息        |            | 總局海谷全流程0804001由法语和                                                                                                    | 干伤牛        |                         | 2022-08-04 11-22   | 0.01      |            | (総体心理部名表)    |  |  |
| ۲  | SZINTTZ//      | 缴纳平台交      | 易服务费                                                                                                    |            |                         |                    |           | × 10/7 /   |              |  |  |
|    |                |            |                                                                                                    |            |                         |                    |           | 10394      | IQ NHAL I JQ |  |  |
| ۲  | 4 服价大厅         | 注意:        | 支付完成前请勿关闭此页面,为了保证                                                                                                    | 您顺利支付      | 寸, 只能使用 <mark>IE</mark> | 浏览器 打开下方           | 的支付地址,    |            |              |  |  |
| 8  | A 57/8542-61   |            | 支付完成后点击下方"支付成功"按钮                                                                                                    | ,系统将自      | 自动获取银行支                 | 过付结果。              |           |            |              |  |  |
|    | 9 ADDEDIA      |            | 支付结果可能存在延迟,如您已支付成                                                                                                    | 功,请等待      | 寺10分钟左右重                | 重新刷新此页面。           |           |            |              |  |  |
| ۲  |                | 支付地址       | 支付地址: https://cpay.icbc.com.cn/corporpay/servlet/ICBCCPayBusinessServlet?unique serialno=2022080414132866100000000003 |            |                         |                    |           |            |              |  |  |
|    |                | 082844     | Resignstr=81FBFEEE41976C41478C20CE352BA18E                                                                            | DB45B1DCCD | BC26BAF2E7F354          | D8B6F76BE344FC8C9A | A01B13E3& |            |              |  |  |
|    |                |            |                                                                                                    |            |                         |                    |           |            |              |  |  |
|    |                |            |                                                                                                    |            |                         |                    |           |            |              |  |  |
|    |                |            |                                                                                                    |            |                         |                    |           | _          |              |  |  |
|    |                |            |                                                                                                    | 支付成功       | 1                       |                    |           |            |              |  |  |
|    |                |            |                                                                                                    |            |                         |                    |           |            |              |  |  |
|    |                |            |                                                                                                    |            |                         |                    |           |            |              |  |  |
|    |                |            |                                                                                                    |            |                         |                    |           |            |              |  |  |

| 季  |              | and and a  | 前港电子  | 招标采购平台                    |                 |            | 🐥 消息 (           | ② 裘南松 供应商、    | ▲ 返回门户     | 0 退出登录 🛛 🥕 |
|----|--------------|------------|-------|---------------------------|-----------------|------------|------------------|---------------|------------|------------|
| =• | ← [P-XJ-     | 22-002342] | 第二次   | 宁波舟山港舟山港务有                |                 |            |                  |               |            | 0          |
| 20 | 0 32 Hbz     | V#         | 1.结果通 | 知书列表 注:缴纳平台交易服务费后才可查看中选通知 | <b> 书,为保证</b> 您 | 圆顺利支付,只能使用 | IE浏览器进行支付。       |               |            |            |
| 9  | U 27.3832    |            | 序号    | 通知书标题                     | 联系人             | 联系电话       | 发送时间             | 应缴平台交易服务<br>寿 | 发票下载       | 操作         |
|    | 2 联系         | 、信息        |       |                           |                 |            |                  |               |            |            |
| 8  | 3 采购3        | て件         | 1     | 通知                        | i and           | 12.5       | 2022-08-03 15.56 | 496.5         | ■ 下载发票.pdf | [查看通知书]    |
| 8  |              |            |       |                           |                 |            |                  | 共1条 < 1       | > 100条页    | · 前往 1 页   |
| 9  | 4 报价力        | JT         |       |                           |                 |            |                  |               |            |            |
| 8  | <b>5</b> 采购的 | 课          |       |                           |                 |            |                  |               |            |            |
| 8  |              |            |       |                           |                 |            |                  |               |            |            |
| 8  |              |            |       |                           |                 |            |                  |               |            |            |
| 8  |              |            |       |                           |                 |            |                  |               |            |            |
|    |              |            |       |                           |                 |            |                  |               |            |            |